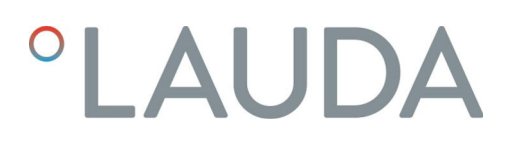

### Betriebsanleitung

Schnittstellenmodul LRZ 933

CAN-Modul Advanced

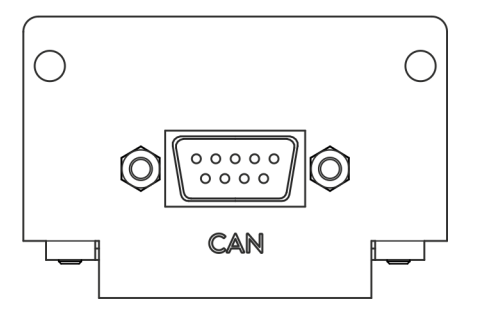

V2R6

Hersteller: LAUDA DR. R. WOBSER GMBH & CO. KG Laudaplatz 1 97922 Lauda-Königshofen Deutschland Telefon: +49 (0)9343 503-0 Telefax: +49 (0)9343 503-222 E-Mail: info@lauda.de Internet: https://www.lauda.de

Originalbetriebsanleitung Q4DA-E\_13-026, 2, de\_DE 24.10.2022 © LAUDA 2022 ersetzt Ausgabe V1R20

V2

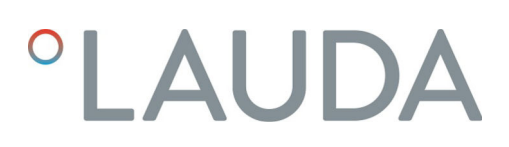

### Inhaltsverzeichnis

| 1 | Allge            | Allgemeines                                     |                                            |      |  |  |  |
|---|------------------|-------------------------------------------------|--------------------------------------------|------|--|--|--|
|   | 1.1              | Bestimr                                         | nungsgemäßer Gebrauch                      | 5    |  |  |  |
|   | 1.2              | Kompat                                          | ibilität                                   | 6    |  |  |  |
|   | 1.3              | Technise                                        | che Änderungen                             | 6    |  |  |  |
|   | 1.4              | Garanti                                         | ebedingungen                               | 6    |  |  |  |
|   | 1.5              | Copyrig                                         | ht                                         | 6    |  |  |  |
|   | 1.6              | Kontakt                                         | LAUDA                                      | 7    |  |  |  |
| 2 | Siche            | Sicherheit                                      |                                            |      |  |  |  |
|   | 2.1              | Allgemeine Sicherheitshinweise und Warnhinweise |                                            |      |  |  |  |
|   | 2.2              | Hinweise zum Schnittstellenmodul                |                                            |      |  |  |  |
|   | 2.3              | Personalqualifikation                           |                                            |      |  |  |  |
| 3 | Ausp             | acken                                           |                                            | . 10 |  |  |  |
| 4 | Gerä             | tebeschrei                                      | bung                                       | . 11 |  |  |  |
|   | 4.1              | Zweckb                                          | estimmung                                  | 11   |  |  |  |
|   | 4.2              | Aufbau.                                         |                                            | 11   |  |  |  |
| 5 | Vor o            | Vor der Inbetriebnahme                          |                                            |      |  |  |  |
|   | 5.1              | Netzwerkterminierung festlegen                  |                                            |      |  |  |  |
|   | 5.2              | Schnitts                                        | tellenmodul einbauen                       | . 12 |  |  |  |
|   | 5.3              | Modulb                                          | ox verwenden                               | . 15 |  |  |  |
| 6 | Inbetriebnahme   |                                                 |                                            |      |  |  |  |
|   | 6.1              | Kontaktbelegung                                 |                                            |      |  |  |  |
|   | 6.2              | Software-Update                                 |                                            |      |  |  |  |
|   | 6.3              | Modulgeneration                                 |                                            |      |  |  |  |
| 7 | Betri            | eb                                              |                                            | . 18 |  |  |  |
|   | 7.1 Menüstruktur |                                                 |                                            |      |  |  |  |
|   | 7.2              | Konfigurieren der Schnittstelle                 |                                            |      |  |  |  |
|   | 7.3              | Schnittstellenprotokoll                         |                                            |      |  |  |  |
|   | 7.4              | 4 Übersicht Fehlerkodierung                     |                                            |      |  |  |  |
|   | 7.5              | Schnitts                                        | tellenfunktionen                           | 24   |  |  |  |
|   |                  | 7.5.1                                           | Lesebefehle (Input-Daten CAN-Master)       | 24   |  |  |  |
|   |                  | 7.5.2                                           | Schreibbefehle (Output-Daten CAN-Master)   | 30   |  |  |  |
|   |                  | 7.5.3                                           | Verfügbarkeit der Schnittstellenfunktionen | . 32 |  |  |  |
|   |                  | 7.5.4                                           | Bedienrechte                               | 36   |  |  |  |
|   |                  | 7.5.5                                           | Kommunikationsüberwachung                  | . 37 |  |  |  |
|   | 7.6              | Steueru                                         | ngs- und Automatisierungssoftware          | . 37 |  |  |  |
| 8 | Insta            | ndhaltung                                       |                                            | . 39 |  |  |  |
| 9 | Störu            | ungen                                           |                                            | 40   |  |  |  |

|    | 9.1                   | Alarm        | 40 |
|----|-----------------------|--------------|----|
|    | 9.2                   | Fehler       | 40 |
|    | 9.3                   | Warnung      | 41 |
| 10 | Außer                 | betriebnahme | 42 |
| 11 | Entsorgung            |              | 43 |
| 12 | Zubehör               |              | 44 |
| 13 | Technische Daten      |              | 45 |
| 14 | Konformitätserklärung |              | 46 |
| 15 | Index.                |              | 47 |
|    |                       |              |    |

### 1 Allgemeines

Viele LAUDA Temperiergeräte besitzen freie Modulschächte für den Einbau zusätzlicher Schnittstellen. Anzahl, Größe und Anordnung der Modulschächte variieren gerätespezifisch und sind in der Betriebsanleitung des Temperiergeräts beschrieben. Zwei zusätzliche Modulschächte können mit der als Zubehör erhältlichen LiBus-Modulbox bereitgestellt werden, die als externes Gehäuse an der LiBus-Schnittstelle des Temperiergeräts angeschlossen wird.

Die vorliegende Betriebsanleitung beschreibt Einbau und Konfiguration des Schnittstellenmoduls CAN-Modul (Best.-Nr. LRZ 933).

Die CAN-Schnittstelle dient dazu, das Temperiergerät über den LAUDA Befehlssatz anzusteuern. Die dafür nutzbaren Schnittstellenfunktionen sind in den Kapiteln & Kapitel 7.5.1 "Lesebefehle (Input-Daten CAN-Master)" auf Seite 24 und & Kapitel 7.5.2 "Schreibbefehle (Output-Daten CAN-Master)" auf Seite 30 beschrieben.

#### 1.1 Bestimmungsgemäßer Gebrauch

Das Schnittstellenmodul darf nur bestimmungsgemäß und unter den in der vorliegenden Betriebsanleitung angegebenen Bedingungen betrieben werden.

Das Schnittstellenmodul darf ausschließlich in den folgenden Bereichen verwendet werden:

 Bereiche Produktion, Qualitätswesen, Forschung und Entwicklung im industriellen Umfeld

Das Schnittstellenmodul ist ein Zubehörartikel und dient dazu das LAUDA Temperiergerät zu steuern und zu überwachen. Das Schnittstellenmodul wird in das Gerät eingebaut und an die 24 Volt-Versorgung angeschlossen. Es darf nur in ein Temperiergerät eingebaut werden, das die bereitgestellte Schnittstelle unterstützt. Eine Liste der kompatiblen Gerätelinien finden Sie im Kapitel "Kompatibilität" der vorliegenden Betriebsanleitung.

Ebenso zulässig ist der Betrieb des Schnittstellenmoduls in Verbindung mit der LiBus-Modulbox (LAUDA Best.-Nr. LCZ 9727). Montage und Anschluss der Modulbox sind ebenfalls in der vorliegenden Betriebsanleitung beschrieben.

Vernünftigerweise vorhersehbare Fehlanwendung

- Betrieb an einem nicht kompatiblen Gerät
- Betrieb in Außenaufstellung
- Betrieb in explosionsgefährdetem Bereich
- Betrieb nach unvollständig ausgeführter Montage
- Betrieb mit defekten oder nicht normgerechten Kabeln oder Anschlüssen
- Betrieb unter medizinischen Bedingungen gemäß DIN EN 60601-1 beziehungsweise IEC 601-1

#### 1.2 Kompatibilität

Das Schnittstellenmodul ist für folgende LAUDA Gerätelinien als Zubehör verfügbar:

- Integral IN
- PRO
- Variocool
- Variocool NRTL

| 1 | <b>Kein Betrieb typgleicher Schnittstellen</b><br>Je Temperiergerät darf stets nur eine Schnittstelle des Typs CAN<br>verwendet werden. Dies gilt unabhängig von der Betriebsart der<br>Schnittstelle.                         |
|---|----------------------------------------------------------------------------------------------------|
|   |                                                                                                    |
|   | Kein Betrieb verschiedener Schnittstellen<br>Die Kombination der CAN-Schnittstelle mit einer Profibus-,<br>RS 232/485- oder Profinet-Schnittstelle ist unzulässig. Diese<br>Schnittstellen sind nicht miteinander kombinierbar |

#### 1.3 Technische Änderungen

Ohne schriftliche Genehmigung des Herstellers ist jede technische Änderung verboten. Bei Schäden durch Nichtbeachtung erlischt jeglicher Anspruch auf Gewährleistung.

LAUDA bleiben jedoch technische Änderungen generell vorbehalten.

#### 1.4 Garantiebedingungen

LAUDA gewährt standardmäßig ein Jahr Garantie.

#### 1.5 Copyright

Diese Betriebsanleitung wurde in Deutsch verfasst, geprüft und freigegeben. Sollten in anderssprachigen Ausgaben inhaltliche Abweichungen auftreten, sind die Angaben in der deutschen Ausgabe maßgebend. Wenden Sie sich bei bei Unstimmigkeiten an den LAUDA Service, siehe & Kapitel 1.6 "Kontakt LAUDA" auf Seite 7.

In der Betriebsanleitung genannte Firmen- und Produktnamen sind in der Regel eingetragene Warenzeichen der jeweiligen Unternehmen und unterliegen marken- und patentrechtlichem Schutz. Die verwendeten Abbildungen können zum Teil auch Zubehör zeigen, das nicht Teil des Lieferumfangs ist.

Alle Rechte, auch die der technischen Änderung und Übersetzung, sind vorbehalten. Ohne schriftliche Genehmigung durch LAUDA dürfen diese Betriebsanleitung oder Teile daraus in keiner Weise verändert, übersetzt oder weiterverwertet werden. Zuwiderhandlungen verpflichten zu Schadenersatz. Weitere Ansprüche bleiben vorbehalten.

#### 1.6 Kontakt LAUDA

Kontaktieren Sie den LAUDA Service in den folgenden Fällen:

- Fehlerbehebung
- Technische Fragen
- Bestellung von Zubehör und Ersatzteilen

Falls Sie anwendungsspezifische Fragen haben, wenden Sie sich an unseren Vertrieb.

#### Kontaktdaten

LAUDA Service

Telefon: +49 (0)9343 503-350

Fax: +49 (0)9343 503-283

E-Mail: <u>service@lauda.de</u>

### 2 Sicherheit

#### 2.1 Allgemeine Sicherheitshinweise und Warnhinweise

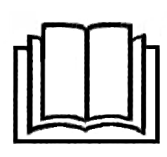

- Lesen Sie die vorliegende Betriebsanleitung vor Gebrauch sorgfältig durch.
- Bewahren Sie die Betriebsanleitung so auf, dass sie bei Betrieb des Schnittstellenmoduls stets griffbereit ist.
- Die Betriebsanleitung ist Bestandteil des Schnittstellenmoduls. Bei Weitergabe des Schnittstellenmoduls muss die Betriebsanleitung mitgegeben werden.
- Die vorliegende Betriebsanleitung gilt in Verbindung mit der Betriebsanleitung des Temperiergeräts, in welches das Schnittstellenmodul eingebaut wird.
- Anleitungen zu LAUDA Produkten stehen auf der LAUDA Website zum Download bereit: <u>https://www.lauda.de</u>
- In der vorliegenden Betriebsanleitung existieren Warnhinweise und Sicherheitshinweise, die in jedem Fall zu beachten sind.
- Zudem werden bestimmte Anforderungen an das Personal gestellt, siehe
   Kapitel 2.3 "Personalqualifikation" auf Seite 9.

| Warnzeichen | Art der Gefahr                                                                                                    |  |
|-------------|----------------------------------------------------------------------------------------------------|--|
|             | Warnung vor einer Gefahrenstelle.                                                                                                    |  |
| Signalwort  | Bedeutung                                                                                                    |  |
| WARNUNG!    | Diese Kombination aus Symbol und<br>Signalwort weist auf eine möglicher-<br>weise gefährliche Situation hin, die<br>zum Tod oder zu schweren Verlet-<br>zungen führen kann, wenn sie nicht<br>gemieden wird. |  |
| HINWEIS!    | Diese Kombination aus Symbol<br>und Signalwort weist auf eine mög-<br>licherweise gefährliche Situation<br>hin, die zu Sach- und Umwelt-<br>schäden führen kann, wenn sie nicht<br>gemieden wird.            |  |

#### Aufbau der Warnhinweise

#### 2.2 Hinweise zum Schnittstellenmodul

- Trennen Sie das Temperiergerät stets vom Stromnetz, bevor Sie das Schnittstellenmodul einbauen oder Schnittstellen anschließen.
- Beachten Sie bei jedem Umgang mit Schnittstellenmodulen die empfohlenen Sicherheitsmaßnahmen gegen elektrostatische Entladung.
- Vermeiden Sie den Kontakt der Platine mit metallischem Werkzeug.
- Nehmen Sie das Temperiergerät nicht in Betrieb, bevor der Einbau des Schnittstellenmoduls vollständig abgeschlossen ist.
- Bewahren Sie nicht benutzte Schnittstellenmodule verpackt und gemäß den vorgeschriebenen Umgebungsbedingungen auf.
- Verwenden Sie f
  ür Kabelverbindungen nur geeignete Kabel in ausreichender L
  änge.
- Achten Sie auf EMV-gerechte Abschirmung der Kabel und Steckverbinder. LAUDA empfiehlt den Einsatz vorkonfektionierter Kabel.
- Verlegen Sie Kabel stets fachgerecht und stolpersicher. Fixieren Sie verlegte Kabel und sorgen Sie dafür, dass diese im Betrieb nicht beschädigt werden können.
- Prüfen Sie den Zustand der Kabel und Schnittstellen vor jedem Betrieb.
- Reinigen Sie verschmutzte Teile, insbesondere unbenutzte Schnittstellen, umgehend.
- Stellen Sie sicher, dass die über die Schnittstelle übertragenen Signale den zulässigen Betriebsparametern des Schnittstellenmoduls entsprechen.

#### 2.3 Personalqualifikation

#### Fachpersonal

Der Einbau von Schnittstellenmodulen darf nur von Fachpersonal durchgeführt werden. Fachpersonal ist Personal, das aufgrund von Ausbildung, Kenntnissen und Erfahrungen die Funktionsweise und Risiken des Geräts und der Anwendung bewerten kann.

### 3 Auspacken

| !        | HINWEIS!<br>Transportschaden                                                                                                    |
|----------|----------------------------------------------------------------------------------------------------|
|          | Geräteschaden                                                                                                    |
|          | <ul> <li>Prüfen Sie das Gerät vor Inbetriebnahme genau auf Transportschäden!</li> <li>Nehmen Sie das Gerät niemals in Betrieb, wenn Sie einen Transportschaden festgestellt haben!</li> </ul> |
| !        | HINWEIS!<br>Elektrostatische Entladung                                                                                                    |
|          | Sachschaden                                                                                                    |
|          | • Halten Sie stets die Sicherheitsmaßnahmen gegen elektro-<br>statische Entladung ein.                                                                                                    |
| Beachter | Sie bei der Montage folgende Reihenfolge:                                                                                                    |

- 1. Nehmen Sie das Schnittstellenmodul aus der Verpackung.
- 2. Verwenden Sie die Umverpackung, wenn Sie das Schnittstellenmodul am Einbauort ablegen möchten. Diese ist gegen statische Aufladung gesichert.
- Entsorgen Sie die Verpackungsmaterialien nach dem Einbau umweltgerecht, siehe ♥ "Verpackung" auf Seite 43.
  - Sollten Sie Schäden am Schnittstellenmodul feststellen, kontaktieren Sie umgehend den LAUDA Service, siehe & Kapitel 1.6 "Kontakt LAUDA" auf Seite 7.

### 4 Gerätebeschreibung

4.1 Zweckbestimmung

Das CAN-Modul ist zum Einbau in Temperiergeräte vorgesehen, welche die CAN-Schnittstelle unterstützen. Die CAN-Schnittstelle ermöglicht es, Temperiergeräte über den LAUDA Befehlssatz anzusteuern und in ein CAN-Netzwerk zu integrieren.

#### 4.2 Aufbau

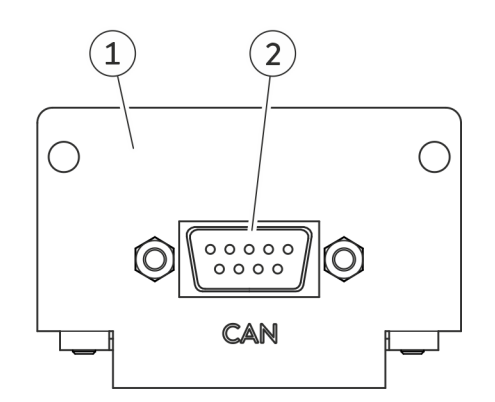

Abb. 1: CAN-Modul

- 1 Blende mit Bohrungen für Befestigungsschrauben
- 2 D-Sub-Buchse, 9-polig

Das CAN-Modul stellt eine serielle Schnittstelle mit 9-poliger D-Sub-Buchse bereit. Zur Potentialtrennung und für eine höhere Störsicherheit besitzt diese eine galvanische Trennung mittels Optokoppler. Für die Einbindung in ein CAN-Netzwerk siehe 🏷 Kapitel 6.1 "Kontaktbelegung" auf Seite 16.

### 5 Vor der Inbetriebnahme

#### 5.1 Netzwerkterminierung festlegen

#### Terminierung

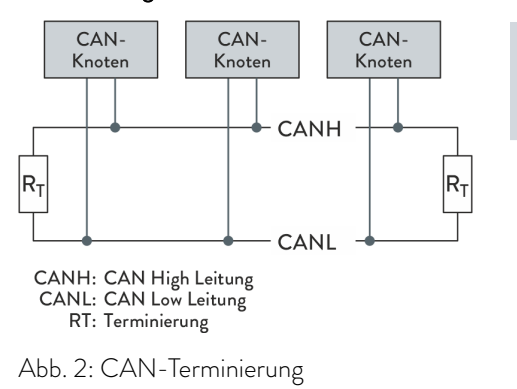

Ein CAN-Bus erfordert unbedingt einen Busabschluss in Form eines Terminierungsnetzwerks (Abb. 2). Dieses stellt in den hochohmigen Phasen des Busbetriebs einen definierten Ruhezustand sicher.

Auf der Leiterplatte des Einschubmoduls ist ein Jumper zu finden. Wenn der Jumper auf Position A gesteckt ist, dann wird das Netzwerk mit einem 120 Ohm Widerstand terminiert (Abb. 3).

Wenn der Jumper auf Position B gesteckt ist, so wird das Netzwerk nicht terminiert (Werkseinstellung).

Abb. 3: Leiterplatte CAN-Modul

#### 5.2 Schnittstellenmodul einbauen

Das Schnittstellenmodul wird an ein internes LiBus-Flachbandkabel angeschlossen und in einen freien Modulschacht eingeschoben. Anzahl und Anordnung der Modulschächte variieren gerätespezifisch. Die Modulschächte sind mit einem Deckel geschützt, der an das Gehäuse geschraubt oder auf die Schachtöffnung aufgesteckt ist.

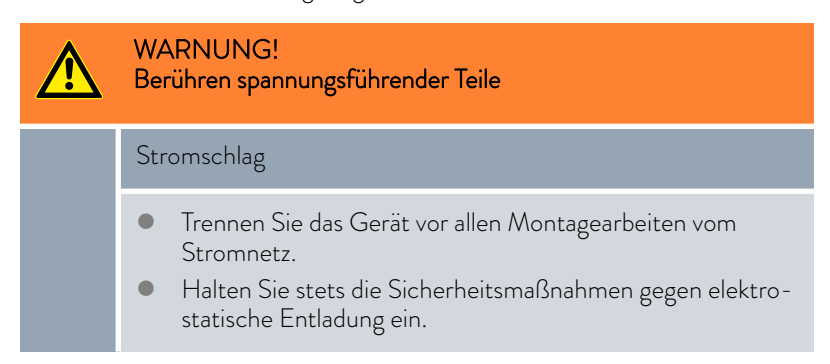

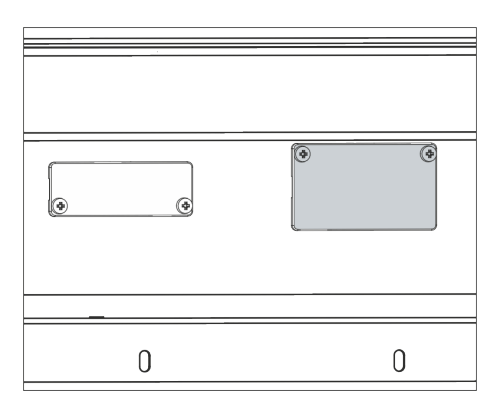

Abb. 4: Deckel demontieren (Prinzipskizze)

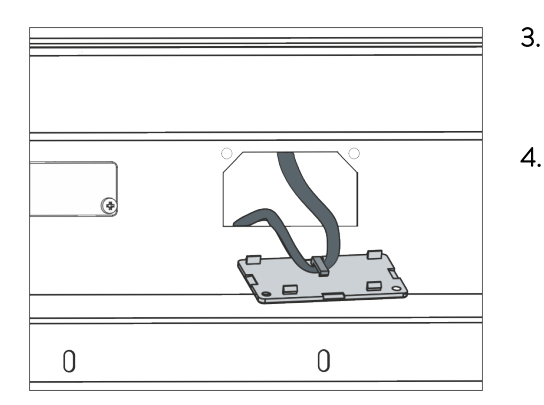

Abb. 5: LiBus-Flachbandkabel lösen (Prinzipskizze)

 Die Beschreibung des Moduleinbaus gilt prinzipiell für alle LAUDA Temperiergeräte; die Beispielgrafiken hier zeigen den Einbau eines Analogmoduls in ein Temperiergerät der Gerätelinie Variocool.
 Beachten Sie, dass ein Schnittstellenmodul mit kleiner Blende nur in einen niedrigen Modulschacht eingebaut werden darf. Nach dem Einbau muss die Blende die Öffnung des Modulschachts vollständig abdecken.
 Zur Befestigung des Schnittstellenmoduls benötigen Sie

2 Schrauben M3 x 10 sowie einen dazu passenden Schraubendreher.

Beachten Sie bei der Montage folgende Reihenfolge:

- Schalten Sie das Temperiergerät aus und ziehen Sie den Netzstecker ab.
- 2. Lösen Sie gegebenfalls die Schrauben am Deckel des benötigten Modulschachts. Ist der Deckel aufgesteckt, können Sie diesen mit einem Schlitz-Schraubendreher abheben.

- Entnehmen Sie den Deckel vom Modulschacht.
  - Der Modulschacht ist offen. Das LiBus-Flachbandkabel ist an der Innenseite des Deckels eingehängt und gut erreichbar.
- Lösen Sie das LiBus-Flachbandkabel vom Deckel.

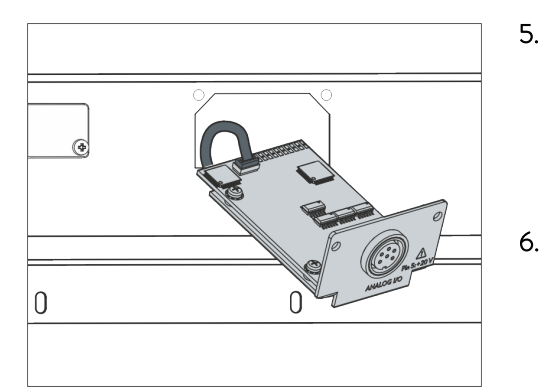

Abb. 6: Schnittstellenmodul anschließen (Prinzipskizze)

- . Verbinden Sie den roten Stecker des LiBus-Flachbandkabels mit der roten Buchse auf der Platine des Schnittstellenmoduls. Stecker und Buchse sind verpolungssicher ausgeführt: Achten Sie darauf, dass die Nase des Steckers zur Aussparung der Buchse zeigt.
  - Das Schnittstellenmodul ist korrekt an das Temperiergerät angeschlossen.
- Schieben Sie das LiBus-Flachbandkabel und das Schnittstellenmodul in den Modulschacht.

Abb. 7: Blende befestigen (Prinzipskizze)

- 7. Schrauben Sie die Blende mit 2 Schrauben M3 x 10 am Gehäuse fest.
  - ▶ Die neue Schnittstelle des Temperiergeräts ist betriebsbereit.

#### 5.3 Modulbox verwenden

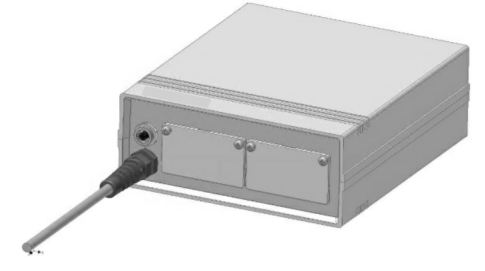

Abb. 8: LiBus-Modulbox, Best.-Nr. LCZ 9727

Mit der LiBus-Modulbox können Sie ein LAUDA Temperiergerät um zwei zusätzliche Modulschächte erweitern. Die Modulbox ist für Schnittstellenmodule mit großer Blende konzipiert und wird über eine freie LiBus-Buchse am Temperiergerät angeschlossen. Die Buchse am Temperiergerät trägt die Beschriftung **LiBus**.

Beachten Sie bei der Montage folgende Reihenfolge:

- 1. Schalten Sie das Temperiergerät aus.
- 2. Trennen Sie das Kabel der Modulbox vom Temperiergerät.
  - ▶ Die Modulbox ist von der Stromversorgung getrennt.
- **3.** Prüfen Sie, welche Schnittstellen bereits an Temperiergerät und Modulbox vorhanden sind.

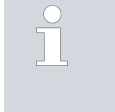

Beachten Sie die Hinweise zur Kompatibilität des Schnittstellenmoduls. Bauen Sie ein Schnittstellenmodul mit typgleicher Schnittstelle nur ein, wenn der Betrieb mit mehreren dieser Schnittstellen zulässig ist.

- 4. Bauen Sie das benötigte Schnittstellenmodul in die Modulbox ein. Beachten Sie dabei die Hinweise zum Einbau in ein Temperiergerät, siehe Kapitel "Schnittstellenmodul einbauen".
- 5. Stellen Sie die Modulbox in der Nähe des Temperiergeräts auf.
- 6. Schließen Sie das Kabel der Modulbox an die LiBus-Buchse des Temperiergeräts an.
  - ▶ Die Schnittstellen der Modulbox sind betriebsbereit.

### 6 Inbetriebnahme

#### 6.1 Kontaktbelegung

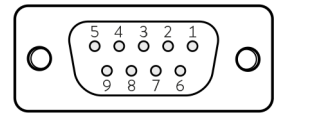

Abb. 9: Kontakte D-Sub-Buchse, 9-polig

Beachten Sie folgende Hinweise, wenn Sie Kabel selbst konfektionieren:

- Die gesetzlichen EMV-Anforderungen gelten auch für die Kabelverbindungen. Verwenden Sie ausschließlich abgeschirmte Anschlussleitungen mit geschirmten Steckern/Buchsen.
- Sichern Sie die an den Kleinspannungseingängen und Kleinspannungsausgängen angeschlossenen Einrichtungen gegen berührungsgefährliche Spannung. Sorgen Sie für eine sichere Trennung gemäß DIN EN 61140. Verwenden Sie zum Beispiel doppelte oder verstärkte Isolierung gemäß DIN EN 60730-1 oder DIN 60950-1.

Die CAN-Schnittstelle ist als 9-polige D-Sub-Buchse ausgeführt. Die Stecker sind stets durch die integrierte Verschraubung zu sichern. Zubehör-Informationen zum Konfektionieren von Anschlusskabeln finden Sie in Kapitel 12 "Zubehör" auf Seite 44.

Eine CAN-Verbindung wird über ein 2-adriges oder 3-adriges Kabel realisiert; nicht benötigte Kontakte sollten nicht angeschlossen werden. Je nach Ausführung der D-Sub-Buchse am verbundenen System gilt folgende Kontaktbelegung:

| Signal         | Kontakt |
|----------------|---------|
| CAN_L          | 2       |
| GND (optional) | 3       |
| CAN_H          | 7       |

#### Tab. 1: D-Sub-Buchse für CAN, 9-polig

#### 6.2 Software-Update

Bei Temperiergeräten mit älterem Software-Stand ist eventuell ein Software-Update nötig, um die neue Schnittstelle betreiben zu können.

- Schalten Sie das Temperiergerät nach Einbau der neuen Schnittstelle ein.
- 2. Prüfen Sie, ob das Display eine Software-Warnung anzeigt.
  - Warnung 510 532 SW Update Erford. beziehungsweise SW too old: Wenden Sie sich an den LAUDA Service, siehe Skapitel 1.6 "Kontakt LAUDA" auf Seite 7.
  - Keine Software-Warnung: Nehmen Sie das Temperiergerät wie gewohnt in Betrieb.

#### 6.3 Modulgeneration

Um zu sehen um welche Generation eines Schnittstellenmoduls es sich handelt, verfahren Sie wie folgt:

- 1. Schalten Sie das Temperiergerät nach dem Einbau des Schnittstellenmoduls ein.
- 2. Drücken Sie am Temperiergerät die [Eingabetaste] um ins Menü zu gelangen.
- Am Temperiergerät Integral IN, zum Beispiel, wählen Sie die Menüpunkte → Gerätestatus → Hardware-Version aus.
   Am Temperiergerät Variocool, zum Beispiel, wählen Sie die Menüpunkte → Einstellungen → Gerätestatus → Hardware-Version aus.
  - ▶ Es öffnet sich die Liste mit den Hardware-Versionen.

lst vor dem Index der Leiterplatten die Revisionsnummer (1) in Klammer dargestellt, ist ein Schnittstellenmodul der zweiten Generation (mit dem Namenszusatz "Advanced") im Temperiergerät eingebaut.

### 7 Betrieb

#### 7.1 Menüstruktur

Das Menü zeigt stets nur die Funktionen an, die für das aktuelle Temperiergerät verfügbar sind.

Das Menü zur Konfiguration der Schnittstelle ist in das Hauptmenü des jeweiligen Temperiergeräts integriert.

Menü → Module → CAN-Schnittstelle

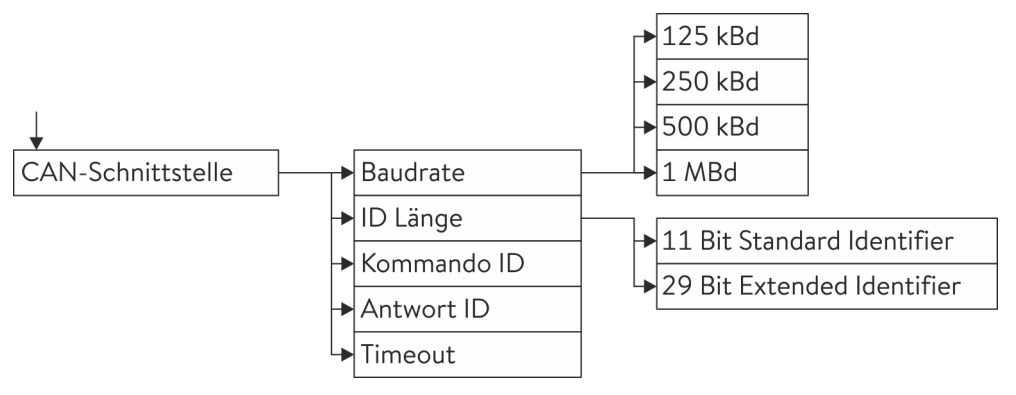

#### Abb. 10: Menü CAN-Schnittstelle

#### 7.2 Konfigurieren der Schnittstelle

Über das Softwaremenü des Temperiergerätes kann die Schnittstelle konfiguriert werden.

| Baudrate                   | Die Baudrate lässt sich auf 4 verschiedene Übertragungsgeschwindigkeiten<br>einstellen. Wählen Sie die in Ihrem CAN-Netzwerk genutzte Baudrate.                                                                                                    |
|----------------------------|----------------------------------------------------------------------------------------------------|
| ID Länge                   | Es kann zwischen Standard Identifier und Extended Identifier gewählt<br>werden.                                                                                                    |
| ldentifier der Botschaften | Es gibt nur zwei Identifier, die für die Kommunikation mit dem Temperier-<br>gerät benötigt werden.                                                                                                    |
|                            | Die Botschaft mit der Kommando ID wird vom Leitsystem an das Temperier-<br>gerät geschickt. Sie kann entweder einen Schreibbefehl, einen Lesebefehl,<br>einen Aktivierungsbefehl oder einen Deaktivierungsbefehl enthalten.                                                                                     |
|                            | Die Botschaft mit einer Antwort ID wird vom Temperiergerät an das Leit-<br>system geschickt. Sie ist entweder eine direkte Antwort auf eine Botschaft<br>mit Kommando ID oder sie wird zyklisch im Sekundentakt versendet, wenn<br>das Senden für einen Parameter mittels Aktivierungsbefehl eingestellt wurde. |
|                            | Aufbau der Botschaften 🖏 Tab. 2 "Aufbau einer Kommando-Botschaft"<br>auf Seite 20 und 🗞 Tab. 3 "Aufbau einer Antwort-Botschaft" auf Seite 22.                                                                                                    |

Kommando ID Die Botschaft mit der Kommando ID wird genutzt, um Befehle an das Temperiergerät zu senden. Die Änderung der Kommando ID am Bedienteil des Temperiergerätes erfolgt Byte für Byte. Dabei ist zu beachten, dass der Wert als Dezimalzahl einzugeben ist. Beispiel Dazu gehen Sie wie in folgendem Beispiel vor: Als Kommando ID soll 0x14FD35C7 zum Einsatz kommen. Ermitteln Sie zunächst für die 4 Byte jeweils die Dezimalzahl: 0x14 = 20 0xFD = 253 0x35 = 53 0xC7 = 199 Wählen Sie am Temperiergerät im Softwaremenü die Menüpunkte 1. Module  $\rightarrow$  CAN-Schnittstelle  $\rightarrow$  Kommando ID aus. Sie werden aufgefordert das Byte 1 einzugeben.

- Geben Sie nun das niedrigste Byte als Dezimalzahl ein (Im Beispiel: 199).
- **3.** Nun geben Sie das zweitniedrigste Byte als Dezimalzahl ein (Im Beispiel: 53).
- **4.** Verfahren Sie so weiter für das 3. und 4. Byte (im Beispiel 253 und 20).
- 5. Verlassen Sie das Menü mit der Pfeiltaste links.
  - ▶ Nun befinden Sie sich wieder im Menü → CAN-Schnittstelle.
- 6. Prüfen Sie, dass der Identifier, der dort als Hexadezimal angezeigt wird nun korrekt eingestellt ist.

Nach der erfolgreichen Eingabe wird der gesamte Identifier in hexadezimaler Darstellung angezeigt. Werkseitig voreingestellt sind die Werte: Kommando ID = 0x554

Die Botschaft mit der Antwort ID wird vom Temperiergerät verschickt.

Die Änderung der Antwort ID am Bedienteil des Temperiergerätes erfolgt ebenfalls Byte für Byte. Dabei ist zu beachten, dass der Wert als Dezimalzahl einzugeben ist.

Gehen Sie hierzu genau so vor, wie für die Kommando ID beschrieben.

Nach der erfolgreichen Eingabe wird der gesamte Identifier in hexadezimaler Darstellung angezeigt.

Werkseitig voreingestellt sind die Werte: Antwort ID = 0x555

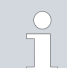

#### Betrieb mehrerer Temperiergeräte

Wenn mehrere LAUDA Temperiergeräte in einem CAN Netzwerk zum Einsatz kommen, müssen für jedes Gerät unterschiedliche Kommando-Identifier und Antwort-Identifier eingestellt werden, um zwischen den Geräten unterscheiden zu können. Andernfalls würden unterschiedliche Teilnehmer die gleiche Botschaft senden und damit eine Kollision bei der Arbitrierung verursachen.

Antwort ID

#### 7.3 Schnittstellenprotokoll

#### Syntax

Das Protokoll für die LAUDA CAN-Schnittstelle sieht den in 🖏 Tab. 2 "Aufbau einer Kommando-Botschaft" auf Seite 20 und in 🖏 Tab. 3 "Aufbau einer Antwort-Botschaft" auf Seite 22 gezeigten Aufbau der Kommando-Botschaften und Antwort-Botschaften vor.

#### Тур CAN-ID Byte 0 Byte 1 Byte 2 Byte 3 Byte 4 – 7 Lesebefehl READ CMD<sup>1</sup> Param.-Nr.<sup>3</sup> Beispiel: Bad- / Vorlauftemperatur auslesen. 0x554 0x04 0x32 0x00 0x00 0x0000000 Schreibbefehl CMD<sup>1</sup> WRITE Parameterwert <sup>4</sup> Param. - Nr. <sup>3</sup> Beispiel: Solltemperatur auf -30 °C einstellen. 0x554 0x05 0x01 0x00 0x00 0xD08AFFFF (-30 °C) ACTIVATE Aktivierungsbefehl CMD<sup>1</sup> Param.-Nr.<sup>3</sup> Beispiel: Zyklisches Senden der Bad- / Vorlauftemperatur aktivieren. 0x554 0x06 0x32 0x00 0x00 0x0000000 DEACTIVATE Deaktivierungsbefehl CMD<sup>1</sup> Param.-Nr. <sup>3</sup> Beispiel: Zyklisches Senden der Bad- / Vorlauftemperatur deaktivieren. 0x554 0x07 0x32 0x00 0x00 0x0000000

#### Tab. 2: Aufbau einer Kommando-Botschaft

<sup>1</sup>CMD = Im CAN-Menü eingestellte Kommando ID; Werkseinstellung: 0x554

<sup>3</sup> Parameter-Nummer

<sup>4</sup> Little-Endian-Byte-Reihenfolge (Intel-Format)

CMD

Der Identifier jeder Kommando-Botschaft entspricht der konfigurierten Kommando ID, 🔖 Kapitel 7.2 "Konfigurieren der Schnittstelle" auf Seite 18 🗞 "Kommando ID" auf Seite 19.

Bei einem Schreibbefehl müssen 8 Datenbytes verschickt werden, das heißt der DLC der CAN-Botschaft entspricht 8.

Bei einem Lese-, Aktivierungs- und Deaktivierungsbefehl darf die Botschaft 4 Datenbytes enthalten (DLC = 4) oder 8 Datenbytes (DLC = 8), wobei der Inhalt von Byte 4-7 vom Temperiergerät ignoriert wird.

| Byte O            | Byte 0 definiert die Befehlsart:<br><b>READ = 0x04</b><br>Der Wert 0x04 gibt an, dass es sich um einen Lesebefehl handelt. Dieser<br>dient zum Auslesen jeglicher Parameter, insbesondere Messwerte.                                                                                                    |
|-------------------|----------------------------------------------------------------------------------------------------|
|                   | WRITE = 0x05<br>Der Wert 0x05 gibt an, dass es sich um einen Schreibbefehl handelt. Dieser<br>dient zum Einstellen von Parametern, insbesondere zum Einstellen von Soll-<br>werten, Einstellungen und Modi.                                                                                                    |
|                   | ACTIVATE = 0x06<br>Der Wert 0x06 gibt an, dass es sich um einen Aktivierungsbefehl handelt.<br>Damit kann das zyklische Verschicken einer Antwort-Botschaft vom Tempe-<br>riergerät aktiviert werden. Dies ist nur für Messwerte, Sollwerte und Status-<br>Signale möglich.                                                                                                    |
|                   | <b>DEACTIVATE = 0x07</b><br>Der Wert 0x07 gibt an, dass es sich um einen Deaktivierungsbefehl handelt.<br>Damit kann das zyklische Verschicken einer Antwort-Botschaft vom Tempe-<br>riergerät deaktiviert werden.                                                                                                    |
| Byte 1            | Bei jeder Botschaft enthält Byte 1 die Parameternummer und gibt an<br>um welchen Systemparameter es sich handelt, der geändert oder gelesen<br>werden soll. Ein Systemparameter kann ein Sollwert, ein Messwert, eine<br>Einstellung, ein Modus oder ein Status sein. Siehe hierzu & Kapitel 7.5.1<br>"Lesebefehle (Input-Daten CAN-Master)" auf Seite 24 und & Kapitel<br>7.5.2 "Schreibbefehle (Output-Daten CAN-Master)" auf Seite 30. |
| Byte 2 und Byte 3 | Diese Bytes sind ungenutzt, beziehungsweise reserviert für zukünftige Erwei-<br>terungen. Sie sollten immer mit 0x00 übertragen werden.                                                                                                    |
| Byte 4 bis 7      | Hierin wird der Parameterwert übertragen, wenn es sich um einen Schreib-<br>befehl handelt, zum Beispiel der Temperatursollwert. Bei Lese-, Aktivi-<br>erungs-, Deaktivierungsbefehlen wird der dieser Wert ignoriert.                                                                                                    |

Tab. 3: Aufbau einer Antwort-Botschaft

| Тур                                                                                                    | CAN-ID                                                                                                  | Byte 0 | Byte 1                | Byte 2   | Byte 3 | Byte 4 – 7                 |
|----------------------------------------------------------------------------------------------------|----------------------------------------------------------------------------------------------------|--------|-----------------------|----------|--------|----------------------------|
| Werte-Antwort                                                                                                    | RES <sup>2</sup>                                                                                        | VAL    | ParamNr. <sup>3</sup> |          |        | Parameterwert <sup>4</sup> |
| Beispiel:                                                                                                    | Bad- / Vorlauftemperatur wird gesendet.                                                                 |        |                       |          |        |                            |
|                                                                                                    | 0x555                                                                                                   | 0x02   | 0x32                  | 0x00     | 0x00   | 0x39300000<br>(12,345 °C)  |
| OK-Antwort                                                                                                    | RES <sup>2</sup>                                                                                        | ОК     | ParamNr. <sup>3</sup> |          |        |                            |
| Beispiel:                                                                                                    | Antwort auf einen erfolgreichen Schreibbefehl.                                                          |        |                       |          |        |                            |
|                                                                                                    | 0x555                                                                                                   | 0x01   | 0x01 (Bsp.)           | 0x00     | 0x00   | 0x0000000                  |
| ERROR-Antwort                                                                                                    | RES <sup>2</sup>                                                                                        | ERR    | ParamNr. <sup>3</sup> | Err-Code |        |                            |
| Beispiel:                                                                                                    | Antwort auf Fehlschlag des Schreibbefehls "Zyklisches Senden der Bad- / Vorlauftemperatur aktivieren.". |        |                       |          |        |                            |
|                                                                                                    | 0x555                                                                                                   | 0x00   | 0x01                  | 0x01     | 0x00   | 0x0000000                  |
| <ul> <li><sup>2</sup> RES = Im CAN-Menü eingestellte Antwort ID; Werkseinstellung: 0x555</li> <li><sup>3</sup> Parameter-Nummer</li> </ul> |                                                                                                    |        |                       |          |        |                            |

<sup>4</sup> Little-Endian-Byte-Reihenfolge (Intel-Format)

| RES    | Der Identifier jeder Antwort-Botschaft entspricht der konfigurierten Ant-<br>wort ID, & "Kommando ID" auf Seite 19& "Antwort ID" auf Seite 19.                                                                                                    |
|--------|----------------------------------------------------------------------------------------------------|
|        | Bei einem erfolgreichen Schreib- oder Lesezugriff, wird vom Temperiergerät die Werte-Antwort gesendet.                                                                                                    |
|        | Wenn ein Zugriff nicht möglich war, sendet das Temperiergerät eine<br>ERROR-Antwort, bei der die Datenläge auf 3 Byte reduziert ist (DLC = 3).                                                                                                    |
| Byte 0 | VAL = 0x02<br>Enthält die Antwort-Botschaft im Byte 0 den Wert 0x02, dann war der<br>Lese-, Schreib-, Aktivierungs- oder Deaktivierungsbefehl erfolgreich und in<br>Byte 4-7 ist der aktuelle Parameterwert enthalten.                                                                                                    |
|        | <b>ERR = 0x00</b><br>Enthält die Antwort-Botschaft im Byte 0 den Wert 0x00, dann war der<br>Lese-, Schreib-, Aktivierungs- oder Deaktivierungsbefehl nicht erfolgreich.<br>In diesem Fall enthält Byte 2 einen Fehlercode & Kapitel 7.4 "Übersicht<br>Fehlerkodierung" auf Seite 23.                                                                                                    |
| Byte 1 | Bei jeder Botschaft enthält Byte 1 die Parameternummer und gibt an um<br>welchen Systemparameter es sich handelt. Ein Systemparameter kann ein<br>Sollwert, ein Messwert, eine Einstellung, ein Modus oder ein Status sein.<br>Siehe hierzu & Kapitel 7.5.1 "Lesebefehle (Input-Daten CAN-Master)"<br>auf Seite 24 und & Kapitel 7.5.2 "Schreibbefehle (Output-Daten CAN-<br>Master)" auf Seite 30. |
| Byte 2 | Enthält die Antwort-Botschaft im Byte 0 den Wert 0x00, dann ist hier ein<br>Fehlercode gemäß & Kapitel 7.4 "Übersicht Fehlerkodierung" auf Seite 23<br>enthalten. Andernfalls ist dieser Wert 0x00.                                                                                                    |

| Byte 3       | Dieses Byte wird nicht genutzt, bzw. ist reserviert für zukünftige Erweite-<br>rungen. Es wird derzeit immer mit 0x00 übertragen.                                                             |
|--------------|----------------------------------------------------------------------------------------------------|
| Byte 4 bis 7 | Hierin wird der Parameterwert übertragen, wenn es sich um einen Schreib-<br>befehl handelt, zum Beispiel der Temperatursollwert, bei einem Lesebefehl<br>zum Beispiel der Temperatur-Istwert. |

#### 7.4 Übersicht Fehlerkodierung

Im Folgenden werden die Fehlermeldungen der CAN-Module beschrieben.

#### Tab. 4: Fehlermeldungen

| ERROR<br>Code | Beschreibung                                                                                                    |
|---------------|----------------------------------------------------------------------------------------------------|
| 2             | Falsche Eingabe (zum Beispiel Pufferüberlauf)                                                                                                    |
| 3             | Falscher Befehl                                                                                                    |
| 5             | Syntaxfehler im Wert                                                                                                    |
| 6             | Unzulässiger Wert                                                                                                    |
| 8             | Modul oder Wert nicht vorhanden                                                                                                    |
| 30            | Programmgeber, alle Segmente belegt                                                                                                    |
| 31            | Keine Sollwertvorgabe möglich (analoger Sollwerteingang ist eingeschaltet)                                                                         |
| 32            | TiH≤TiL                                                                                                    |
| 33            | Externer Fühler fehlt                                                                                                    |
| 34            | Analogwert nicht vorhanden                                                                                                    |
| 35            | Automatik eingestellt                                                                                                    |
| 36            | Keine Sollwertvorgabe möglich, Programmgeber läuft oder<br>steht auf Pause                                                                         |
| 37            | Start Programmgeber nicht möglich (analoger Sollwert-<br>eingang ist eingeschaltet)                                                                |
| 38            | Keine Bedienrechte. Eine andere Bedienstelle hat exklu-<br>sive Bedienrechte wodurch ein Schreiben über diese<br>Schnittstelle nicht zulässig ist. |

#### 7.5 Schnittstellenfunktionen

Schnittstellenfunktionen wie Lese-, Schreib- und Aktivierungsbefehle ermöglichen es, aktuelle Betriebsparameter des Temperiergeräts auszulesen, bestimmte Einstellungen und Prozesswerte vorzugeben und das zyklische Senden von Prozesswerten zu aktivieren.

Die von der vorliegenden Schnittstelle unterstützten Schnittstellenfunktionen werden im Folgenden kurz vorgestellt. Sie sind thematisch nach der jeweils betroffenen Komponente sortiert und durch eine eindeutige ID gekennzeichnet. Je nach technischer Ausstattung Ihres Temperiergeräts können Anzahl und Umfang der tatsächlich verfügbaren Schnittstellenfunktionen von der hier gezeigten Aufstellung abweichen.

#### 7.5.1 Lesebefehle (Input-Daten CAN-Master)

Das CAN-Modul kennt folgende Lesebefehle, mit denen Sie Betriebsdaten des Temperiergeräts abfragen können.

#### Tab. 5: Temperatur

| ID  | Funktion                                                                      | Einheit,<br>Auflösung | Parameter-<br>Nummer | Parameter-Name<br>dbc-Datei |
|-----|-------------------------------------------------------------------------------|-----------------------|----------------------|-----------------------------|
| 2   | Sollwert Temperatur                                                           | 0,001 °C              | 0x01                 | T_SET                       |
| 4   | Badtemperatur (Vorlauftemperatur)                                             | 0,001 °C              | 0x32                 | T_INT                       |
| 5   | Geregelte Temperatur (intern / extern Pt / extern Analog /<br>extern Seriell) | 0,001 °C              | 0x33                 | T_CTRL                      |
| 8   | Externe Temperatur TE (Analogeingang)                                         | 0,001 °C              | 0x36                 | T_EXT_ANA                   |
| 14  | Externe Temperatur TE (Pt100)                                                 | 0,001 °C              | 0x35                 | T_EXT_PT                    |
| 25  | Abschaltpunkt Übertemperatur T_Max                                            | 0,1 °C                | 0x50                 | T_MAX                       |
| 27  | Begrenzung Vorlauftemperatur TiH (oberer Grenzwert)                           | 0,001 °C              | 0x05                 | T_IH                        |
| 29  | Begrenzung Vorlauftemperatur TiL (unterer Grenzwert)                          | 0,001 °C              | 0x04                 | T_IL                        |
| 33  | Sollwert Temperatur Tset im Safe Mode                                         | 0,001 °C              | 0x07                 | T_SET_SAFE                  |
| 158 | Stellgröße Führungsregler bei Externregelung                                  | 0,001 °C              | 0x3C                 | T_FOLLOW                    |
| 162 | Abschaltpunkt Übertemperatur Tank                                             | °C                    | 0x5C                 | T_MAX_TANK                  |
| 163 | Abschaltpunkt Übertemperatur Rücklauf                                         | °C                    | 0x5D                 | T_MAX_RET                   |

#### Tab. 6: Pumpe

| ID  | Funktion                                                                                                  | Einheit,<br>Auflösung | Parameter-<br>Nummer | Parameter-Name<br>dbc-Datei |
|-----|----------------------------------------------------------------------------------------------------|-----------------------|----------------------|-----------------------------|
| 6   | Vorlaufdruck / Pumpendruck, relativ zur Atmosphäre                                                        | 0,001 bar             | 0x34                 | PUMP_PRESSUR<br>E           |
| 12  | Durchfluss                                                                                                | 0,001 L/min           | 0x39                 | FLOW                        |
| 18  | Leistungsstufe Pumpe                                                                                      |                       | 0x02                 | PUMP_STEP                   |
| 31  | Sollwert Vorlaufdruck / Pumpendruck (bei Einstellung<br>Druckregelung)                                    | 0,001 bar             | 0x06                 | PUMP_PRESS_SP<br>T          |
| 37  | Sollwert Durchflussregelung (Liter pro Minute)                                                            | 0,001 L/min           | 0x09                 | FLOW_SPT                    |
| 71  | Zustand Durchflussregelung: 0 = aus / 1 = ein                                                             |                       | 0x2D                 | FLOW_CTRL_STA<br>TE         |
| 154 | Vorlaufdruck Durchflussregeleinheit, relativ zur Atmosphäre                                               | 0,001 bar             | 0x3B                 | PRESS_OUT_FC                |
| 156 | Sollwert Druckbegrenzung bei aktiver Durchflussregelung<br>(Durchflussregler MID muss angeschlossen sein) | 0,001 bar             | 0x0A                 | PRESS_LIM_SPT               |
| 157 | Überdruckabschaltpunkt bei aktiver Durchflussregelung<br>(Durchflussregler MID muss angeschlossen sein)   | 0,001 bar             | 0x0B                 | MAX_PRESS                   |
| 160 | Ventilstellung des Durchflussreglers                                                                      | %                     | 0X3D                 | FC_VALVE_POS                |

#### Tab. 7: Füllstand

| ID | Funktion              | Einheit,<br>Auflösung | Parameter-<br>Nummer | Parameter-Name<br>dbc-Datei |
|----|-----------------------|-----------------------|----------------------|-----------------------------|
| 9  | Badniveau (Füllstand) |                       | 0x37                 | LEVEL                       |

#### Tab. 8: Stellgröße

| ID | Funktion                                                         | Einheit,<br>Auflösung | Parameter-<br>Nummer | Parameter-Name<br>dbc-Datei |
|----|------------------------------------------------------------------|-----------------------|----------------------|-----------------------------|
| 11 | Reglerstellgröße in Auflösung Promille                           | 0,1%                  | 0x38                 | ACT_VAR_P                   |
| 13 | Reglerstellgröße                                                 | W                     | 0x3A                 | ACT_VAR_W                   |
|    | – negativer Wert → Gerät kühlt<br>– positiver Wert → Gerät heizt |                       |                      |                             |

#### Tab. 9: Kälte \*

| ID | Funktion                                                 | Einheit,<br>Auflösung | Parameter-<br>Nummer | Parameter-Name<br>dbc-Datei |
|----|----------------------------------------------------------|-----------------------|----------------------|-----------------------------|
| 24 | Betriebsart Kühlung: 0 = aus / 1 = ein / 2 = automatisch |                       | 0x03                 | COOL_MODE                   |
|    | * nur verfügbar bei Temperiergeräten mit Kälteeinheit    |                       |                      |                             |

#### Tab. 10: Sicherheit

| ID | Funktion                                                           | Einheit,<br>Auflösung | Parameter-<br>Nummer | Parameter-Name<br>dbc-Datei |
|----|--------------------------------------------------------------------|-----------------------|----------------------|-----------------------------|
| 35 | Timeout-Kommunikation über Schnittstelle (1 – 600 [s];<br>0 = Off) | S                     | 0x08                 | TIMEOUT                     |
| 73 | Zustand Safe Mode: 0 = aus / 1 = ein                               |                       | 0x2E                 | SAFE_MODE_STA<br>TE         |

#### Tab. 11: Regelparameter

| ID | Funktion           | Einheit,<br>Auflösung | Parameter-<br>Nummer | Parameter-Name<br>dbc-Datei |
|----|--------------------|-----------------------|----------------------|-----------------------------|
| 39 | Regelparameter Xp  | 0,001                 | 0x14                 | XP_INT                      |
| 41 | Regelparameter Tn  | S                     | 0x15                 | TN_INT                      |
| 43 | Regelparameter Tv  | 0,001 s               | 0x16                 | TV_INT                      |
| 45 | Regelparameter Td  | 0,001 s               | 0x17                 | TD_INT                      |
| 47 | Regelparameter KpE | 0,001                 | 0x18                 | KP_EXT                      |
| 49 | Regelparameter TnE | S                     | 0x19                 | TN_EXT                      |
| 51 | Regelparameter TvE | S                     | 0x1A                 | TV_EXT                      |
| 53 | Regelparameter TdE | 0,001 s               | 0x1B                 | TD_EXT                      |

| ID | Funktion                  | Einheit,<br>Auflösung | Parameter-<br>Nummer | Parameter-Name<br>dbc-Datei |
|----|---------------------------|-----------------------|----------------------|-----------------------------|
| 55 | Korrekturgrößenbegrenzung | 0,001 K               | 0x1C                 | DYNAMIC_LIMIT               |
| 57 | Regelparameter XpF        | 0,001                 | 0x1D                 | XP_F                        |
| 61 | Regelparameter Prop_E     | К                     | 0x1F                 | PROP_EXT                    |

#### Tab. 12: Regelung

| ID | Funktion                                                                                                    | Einheit,<br>Auflösung | Parameter-<br>Nummer | Parameter-Name<br>dbc-Datei |
|----|----------------------------------------------------------------------------------------------------|-----------------------|----------------------|-----------------------------|
| 59 | Sollwertoffset                                                                                                    | 0,001 K               | Ox1E                 | T_OFFSET                    |
| 67 | Regelung auf Regelgröße X: 0 = intern / 1 = extern Pt /<br>2 = extern Analog / 3 = extern Seriell / 5 = extern<br>Ethernet / 6 = extern EtherCAT / 7 = extern Pt 2   |                       | 0x29                 | CTRL_VAL                    |
| 69 | Offsetquelle X für Sollwert: 0 = normal / 1 = extern Pt /<br>2 = extern Analog / 3 = extern Seriell / 5 = extern<br>Ethernet / 6 = extern EtherCAT / 7 = extern Pt 2 |                       | 0x2C                 | OFFS_SRC                    |

#### Tab. 13: Rechte

| ID | Funktion                                                    | Einheit,<br>Auflösung | Parameter-<br>Nummer | Parameter-Name<br>dbc-Datei |
|----|-------------------------------------------------------------|-----------------------|----------------------|-----------------------------|
| 63 | Zustand Tastatur Master: 0 = frei / 1 = gesperrt            |                       | 0x28                 | KEYLOCK_R                   |
| 65 | Zustand Tastatur Fernbedieneinheit: 0 = frei / 1 = gesperrt |                       | 0x2B                 | KEYLOCK_B                   |

#### Tab. 14: Status

| ID  | Funktion                                                                     | Einheit,<br>Auflösung | Parameter-<br>Nummer | Parameter-Name<br>dbc-Datei |
|-----|------------------------------------------------------------------------------|-----------------------|----------------------|-----------------------------|
| 75  | Zustand Standby: 0 = Gerät ist eingeschaltet /1 = Gerät ist<br>ausgeschaltet |                       | 0x2A                 | STANDBY                     |
| 107 | Gerätetyp (Antwortbeispiele: "ECO", "INT" oder "VC")                         |                       | 0x5B                 | DEV_TYPE                    |
| 130 | Gerätestatus: 0 = OK / 1 = Störung (Fehler, Alarm oder<br>Warnung)           |                       | 0x46                 | DEV_STATE                   |
| 137 | Fehlerstatus: 0 = ok, 1 = Fehler                                             |                       | 0x47                 | ERR_STATE                   |
| 138 | Alarmstatus: 0 = ok, 1 = Alarm                                               |                       | 0x48                 | AL_STATE                    |
| 139 | Warnstatus: 0 = ok, 1 = Warnung                                              |                       | 0x49                 | WARN_STATE                  |

#### Tab. 15: Software-Version

| ID  | Funktion                                                                | Einheit,<br>Auflösung | Parameter-<br>Nummer | Parameter-Name<br>dbc-Datei |
|-----|-------------------------------------------------------------------------|-----------------------|----------------------|-----------------------------|
| 108 | Regelsystem                                                             |                       | 0xC8                 | SWV_R                       |
| 109 | Schutzsystem                                                            |                       | 0xC9                 | SWV_S                       |
| 110 | Fernbedieneinheit Command                                               |                       | 0xCA                 | SWV_B                       |
| 111 | Kühlsystem                                                              |                       | 0×CB                 | SWV_T                       |
| 112 | Schnittstellenmodul Analog                                              |                       | 0xCC                 | SWV_A                       |
| 113 | Durchflussregeleinheit                                                  |                       | 0xDE                 | SWV_A1                      |
| 114 | Schnittstellenmodul RS 232/485 beziehungsweise Pro-<br>fibus / Profinet |                       | 0xCD                 | SWV_V                       |
| 115 | Schnittstellenmodul Ethernet                                            |                       | 0xDA                 | SWV_Y                       |
| 116 | Schnittstellenmodul EtherCAT                                            |                       | 0xDB                 | SWV_Z                       |
| 117 | Schnittstellenmodul Kontakt                                             |                       | 0×CE                 | SWV_D                       |
| 118 | Magnetventil Kühlwasser                                                 |                       | 0xCF                 | SWV_M                       |
| 119 | Magnetventil Nachfüllautomatik                                          |                       | 0xD0                 | SWV_M1                      |
| 120 | Magnetventil Niveaukonstanter                                           |                       | 0xD1                 | SWV_M2                      |
| 121 | Magnetventil, Absperrventil 1                                           |                       | 0xD2                 | SMATW3                      |
| 122 | Magnetventil, Absperrventil 2                                           |                       | 0xD3                 | SWV_M4                      |
| 123 | Hochtemperaturkühler                                                    |                       | 0xD8                 | SWV_M5                      |
| 124 | Pumpe 0                                                                 |                       | 0xD4                 | SWV_P                       |
| 125 | Pumpe 1                                                                 |                       | 0xD5                 | SWV_P1                      |
| 126 | Heizsystem 0                                                            |                       | 0xD6                 | SWV_H                       |
| 127 | Heizsystem 1                                                            |                       | 0xD7                 | SWV_H1                      |
| 128 | Externe Pt-Schnittstelle 0                                              |                       | 0xD9                 | SWV_E                       |
| 129 | Externe Pt-Schnittstelle 1                                              |                       | 0xDC                 | SWV_E1                      |
| 142 | Fernbedieneinheit Base                                                  |                       | 0xDD                 | SWV_B1                      |

#### Tab. 16: Kontakt Ein- / Ausgang \*

| ID  | Funktion                                                      | Einheit,<br>Auflösung | Parameter-<br>Nummer | Parameter-Name<br>dbc-Datei |
|-----|---------------------------------------------------------------|-----------------------|----------------------|-----------------------------|
| 96  | Kontakteingang 1:  = geöffnet / 1 = geschlossen               |                       | 0x50                 | DI_1                        |
| 98  | Kontakteingang 2: = geöffnet / 1 = geschlossen                |                       | 0x51                 | DI_2                        |
| 100 | Kontakteingang 3: = geöffnet / 1 = geschlossen                |                       | 0x52                 | DI_3                        |
|     | * nur verfügbar bei Temperiergeräten mit Kontaktschnittstelle |                       |                      |                             |

| ID  | Funktion                                                      | Einheit,<br>Auflösung | Parameter-<br>Nummer | Parameter-Name<br>dbc-Datei |
|-----|---------------------------------------------------------------|-----------------------|----------------------|-----------------------------|
| 102 | Kontaktausgang 1:  = geöffnet / 1 = geschlossen               |                       | 0x53                 | DO_1                        |
| 104 | Kontaktausgang 2: = geöffnet / 1 = geschlossen                |                       | 0x54                 | DO_2                        |
| 106 | Kontaktausgang 3: = geöffnet / 1 = geschlossen                |                       | 0x55                 | DO_3                        |
|     | * nur verfügbar bei Temperiergeräten mit Kontaktschnittstelle |                       |                      |                             |

#### Tab. 17: Drucküberlagerung

| ID  | Funktion                        | Einheit,<br>Auflösung | Parameter-<br>Nummer | Parameter-Name<br>dbc-Datei |
|-----|---------------------------------|-----------------------|----------------------|-----------------------------|
| 165 | Solldruck für Drucküberlagerung | bar                   | 0x0C                 | TANK_PRESS_SPT              |
| 166 | Tankdruck der Drucküberlagerung | bar                   | 0x3E                 | TANK_PRESS                  |
| 168 | Hysterese Drucküberlagerung     | bar                   | 0x0D                 | TANK_PRESS_HY<br>ST         |

#### 7.5.2 Schreibbefehle (Output-Daten CAN-Master)

Das CAN-Modul kennt folgende Schreibbefehle, mit denen Sie Werte an das Temperiergerät übertragen können:

#### Tab. 18: Temperatur

| ID | Funktion                                             | Einheit  | Parameter-<br>Nummer | Parameter-Name<br>dbc-Datei |
|----|------------------------------------------------------|----------|----------------------|-----------------------------|
| 1  | Sollwert Temperatur                                  | 0,001 °C | 0x01                 | T_SET                       |
| 15 | lstwert externe Temperatur (über Schnittstelle)      | 0,001 °C | 0x00                 | T_EXT_CAN                   |
| 26 | Begrenzung Vorlauftemperatur TiH (oberer Grenzwert)  | 0,001 °C | 0x05                 | T_IH                        |
| 28 | Begrenzung Vorlauftemperatur TiL (unterer Grenzwert) | 0,001 °C | 0x04                 | T_IL                        |
| 32 | Sollwert Temperatur $T_{set}$ im Safe Mode           | 0,001 °C | 0x07                 | T_SET_SAFE                  |

#### Tab. 19: Pumpe

| ID  | Funktion                                                              | Einheit         | Parameter-<br>Nummer | Parameter-Name<br>dbc-Datei |
|-----|-----------------------------------------------------------------------|-----------------|----------------------|-----------------------------|
| 17  | Leistungsstufe Pumpe (gerätespezifisch, zum Beispiel 1 – 6,<br>1 – 8) |                 | 0x02                 | PUMP_STEP                   |
| 30  | Solldruck (bei Einstellung Druckregelung)                             | 0,001 bar       | 0x06                 | PUMP_PRESS_SPT              |
| 36  | Sollwert Durchflussregelung                                           | 0,001 L/<br>min | 0x09                 | FLOW_SPT                    |
| 70  | Durchflussregelung aktivieren: 0 = ausschalten / 1 = ein-<br>schalten |                 | 0x2D                 | FLOW_CTRL_STATE             |
| 155 | Sollwert Druckbegrenzung bei aktiver Durchflussregelung               | 0,001 bar       | 0x0A                 | PRESS_LIM_SPT               |

#### Tab. 20: Kälte

| ID | Funktion                                                 | Einheit | Parameter-<br>Nummer | Parameter-Name<br>dbc-Datei |
|----|----------------------------------------------------------|---------|----------------------|-----------------------------|
| 23 | Betriebsart Kühlung: 0 = aus / 1 = ein / 2 = automatisch |         | 0x03                 | COOL_MODE                   |

#### Tab. 21: Sicherheit

| ID | Funktion                                                                | Einheit | Parameter-<br>Nummer | Parameter-Name<br>dbc-Datei |
|----|-------------------------------------------------------------------------|---------|----------------------|-----------------------------|
| 34 | Timeout-Kommunikation über Schnittstelle (1 –<br>600 Sekunden; 0 = Off) | S       | 0x08                 | TIMEOUT                     |
| 72 | Safe Mode aktivieren                                                    |         | 0x2E                 | SAFE_MODE_STAT<br>E         |

#### Tab. 22: Regelparameter

| ID | Funktion                                    | Einheit    | Parameter-<br>Nummer | Parameter-Name<br>dbc-Datei |
|----|---------------------------------------------|------------|----------------------|-----------------------------|
| 38 | Regelparameter Xp                           | 0,001<br>- | 0x14                 | XP_INT                      |
| 40 | Regelparameter Tn (5 – 180 s; 181 = Off)    | S          | 0x15                 | TN_INT                      |
| 42 | Regelparameter Tv                           | 0,001 s    | 0x16                 | TV_INT                      |
| 44 | Regelparameter Td                           | 0,001 s    | 0x17                 | TD_INT                      |
| 46 | Regelparameter KpE                          | 0,001<br>- | 0x18                 | KP_EXT                      |
| 48 | Regelparameter TnE (0 – 9000 s; 9001 = Off) | S          | 0x19                 | TN_EXT                      |
| 50 | Regelparameter TvE (5 = Off)                | S          | 0x1A                 | TV_EXT                      |
| 52 | Regelparameter TdE                          | 0,001 s    | 0x1B                 | TD_EXT                      |
| 54 | Korrekturgrößenbegrenzung                   | 0,001 K    | 0x1C                 | DYNAMIC_LIMIT               |
| 56 | Regelparameter XpF                          | 0,001<br>- | 0x1D                 | XP_F                        |
| 60 | Regelparameter Prop_E                       | К          | 0x1F                 | PROP_EXT                    |

#### Tab. 23: Regelung

| ID | Funktion                                                                                                    | Einheit | Parameter-<br>Nummer | Parameter-Name<br>dbc-Datei |
|----|----------------------------------------------------------------------------------------------------|---------|----------------------|-----------------------------|
| 58 | Sollwertoffset                                                                                                    | 0,001 K | 0x1E                 | T_OFFSET                    |
| 66 | Regelung auf Regelgröße X: 0 = intern / 1 = extern Pt /<br>2 = extern Analog / 3 = extern Seriell / 5 = extern<br>Ethernet / 6 = extern EtherCAT / 7 = extern Pt 2   |         | 0x29                 | CTRL_VAL                    |
| 68 | Offsetquelle X für Sollwert: 0 = normal / 1 = extern Pt /<br>2 = extern Analog / 3 = extern Seriell / 5 = extern<br>Ethernet / 6 = extern EtherCAT / 7 = extern Pt 2 |         | 0x2C                 | OFFS_SRC                    |

#### Tab. 24: Rechte

| ID | Funktion                                                                | Einheit | Parameter-<br>Nummer | Parameter-Name<br>dbc-Datei |
|----|-------------------------------------------------------------------------|---------|----------------------|-----------------------------|
| 62 | Tastatur Master (entspricht "KEY"): 0 = freischalten /<br>1 = sperren   |         | 0x28                 | KEYLOCK_R                   |
| 64 | Tastatur Fernbedieneinheit (Command): 0 = freischalten /<br>1 = sperren |         | 0x2B                 | KEYLOCK_B                   |

#### Tab. 25: Status

| ID | Funktion                                   | Einheit | Parameter-<br>Nummer | Parameter-Name<br>dbc-Datei |
|----|--------------------------------------------|---------|----------------------|-----------------------------|
| 74 | Gerät einschalten / ausschalten (Stand-by) |         | 0x2A                 | STANDBY                     |

#### Tab. 26: Drucküberlagerung

| ID  | Funktion                        | Einheit | Parameter-<br>Nummer | Parameter-Name<br>dbc-Datei |
|-----|---------------------------------|---------|----------------------|-----------------------------|
| 164 | Solldruck für Drucküberlagerung | bar     | 0x0C                 | TANK_PRESS_SPT              |
| 167 | Hysterese Drucküberlagerung     | bar     | 0x0D                 | TANK_PRESS_HYST             |

#### 7.5.3 Verfügbarkeit der Schnittstellenfunktionen

Die folgende Tabelle zeigt für alle kompatiblen Gerätelinien die Lese- und Schreibbefehle, die das Schnittstellenmodul am Temperiergerät bereitstellt.

Sonderfunktionen (zum Beispiel "[ID 6] Vorlaufdruck / Pumpendruck") sind nur bei entsprechender Ausstattung des Temperiergeräts verfügbar. Optionales Zubehör muss gegebenenfalls korrekt angeschlossen und betriebsbereit sein.

|            | Integral IN                   |              |              | Variocool    |              |              |
|------------|-------------------------------|--------------|--------------|--------------|--------------|--------------|
| ID         | INXT *                        | INP*         | INT*         | VC NRTL*     | VC *         | PRO          |
| 1          | $\checkmark$                  | $\checkmark$ | $\checkmark$ | $\checkmark$ | $\checkmark$ | $\checkmark$ |
| 2          | $\checkmark$                  | $\checkmark$ | $\checkmark$ | ✓            | $\checkmark$ | $\checkmark$ |
| 4          | $\checkmark$                  | $\checkmark$ | $\checkmark$ | $\checkmark$ | $\checkmark$ | $\checkmark$ |
| 5          | $\checkmark$                  | $\checkmark$ | $\checkmark$ | $\checkmark$ | $\checkmark$ | $\checkmark$ |
| 6          | $\checkmark$                  | $\checkmark$ | $\checkmark$ | ✓            | -            | -            |
| 8          | $\checkmark$                  | $\checkmark$ | $\checkmark$ | $\checkmark$ | $\checkmark$ | $\checkmark$ |
| 9          | $\checkmark$                  | $\checkmark$ | $\checkmark$ | $\checkmark$ | $\checkmark$ | $\checkmark$ |
| 11         | $\checkmark$                  | $\checkmark$ | $\checkmark$ | $\checkmark$ | $\checkmark$ | $\checkmark$ |
| * Gerätety | * Gerätetyp gemäß Typenschild |              |              |              |              |              |

|            | Integral IN       |              | Variocool    |              |              |              |
|------------|-------------------|--------------|--------------|--------------|--------------|--------------|
| ID         | INXT *            | INP*         | INT*         | VC NRTL*     | VC *         | PRO          |
| 12         | ✓                 | ✓            | -            | -            | -            | -            |
| 13         | ✓                 | ✓            | ✓            | ✓            | $\checkmark$ | $\checkmark$ |
| 14         | ✓                 | ✓            | $\checkmark$ | ✓            | $\checkmark$ | $\checkmark$ |
| 15         | ✓                 | ✓            | $\checkmark$ | ✓            | $\checkmark$ | $\checkmark$ |
| 17         | $\checkmark$      | ✓            | -            | -            | -            | $\checkmark$ |
| 18         | $\checkmark$      | ✓            | -            | -            | -            | $\checkmark$ |
| 23         | $\checkmark$      | $\checkmark$ | $\checkmark$ | ✓            | ✓            | $\checkmark$ |
| 24         | $\checkmark$      | $\checkmark$ | $\checkmark$ | $\checkmark$ | $\checkmark$ | $\checkmark$ |
| 25         | $\checkmark$      | $\checkmark$ | $\checkmark$ | -            | -            | $\checkmark$ |
| 26         | $\checkmark$      | $\checkmark$ | $\checkmark$ | ✓            | $\checkmark$ | $\checkmark$ |
| 27         | $\checkmark$      | $\checkmark$ | $\checkmark$ | $\checkmark$ | $\checkmark$ | $\checkmark$ |
| 28         | $\checkmark$      | $\checkmark$ | $\checkmark$ | $\checkmark$ | $\checkmark$ | $\checkmark$ |
| 29         | $\checkmark$      | $\checkmark$ | $\checkmark$ | ✓            | ✓            | $\checkmark$ |
| 30         | $\checkmark$      | $\checkmark$ | -            | -            | -            | -            |
| 31         | $\checkmark$      | $\checkmark$ | -            | -            | -            | -            |
| 32         | $\checkmark$      | $\checkmark$ | $\checkmark$ | ✓            | $\checkmark$ | $\checkmark$ |
| 33         | $\checkmark$      | $\checkmark$ | $\checkmark$ | ✓            | ✓            | $\checkmark$ |
| 34         | $\checkmark$      | $\checkmark$ | $\checkmark$ | $\checkmark$ | $\checkmark$ | $\checkmark$ |
| 35         | $\checkmark$      | $\checkmark$ | $\checkmark$ | $\checkmark$ | $\checkmark$ | $\checkmark$ |
| 36         | $\checkmark$      | $\checkmark$ | -            | -            | -            | -            |
| 37         | $\checkmark$      | $\checkmark$ | -            | -            | -            | -            |
| 38         | $\checkmark$      | $\checkmark$ | $\checkmark$ | $\checkmark$ | $\checkmark$ | $\checkmark$ |
| 39         | $\checkmark$      | $\checkmark$ | $\checkmark$ | $\checkmark$ | $\checkmark$ | $\checkmark$ |
| 40         | $\checkmark$      | $\checkmark$ | $\checkmark$ | $\checkmark$ | $\checkmark$ | $\checkmark$ |
| 41         | $\checkmark$      | $\checkmark$ | $\checkmark$ | $\checkmark$ | $\checkmark$ | $\checkmark$ |
| 42         | $\checkmark$      | $\checkmark$ | $\checkmark$ | $\checkmark$ | $\checkmark$ | $\checkmark$ |
| 43         | $\checkmark$      | $\checkmark$ | $\checkmark$ | $\checkmark$ | $\checkmark$ | $\checkmark$ |
| 44         | $\checkmark$      | $\checkmark$ | $\checkmark$ | $\checkmark$ | $\checkmark$ | $\checkmark$ |
| 45         | $\checkmark$      | $\checkmark$ | $\checkmark$ | $\checkmark$ | $\checkmark$ | $\checkmark$ |
| 46         | $\checkmark$      | $\checkmark$ | $\checkmark$ | $\checkmark$ | $\checkmark$ | $\checkmark$ |
| 47         | $\checkmark$      | $\checkmark$ | $\checkmark$ | $\checkmark$ | ✓            | $\checkmark$ |
| 48         | $\checkmark$      | $\checkmark$ | $\checkmark$ | $\checkmark$ | ✓            | $\checkmark$ |
| * Gerätety | rp gemäß Typensch | ild          |              |              |              |              |

|            | Integral IN      |              |              | Variocool    |              |              |
|------------|------------------|--------------|--------------|--------------|--------------|--------------|
| ID         | INXT *           | INP*         | INT*         | VC NRTL*     | VC *         | PRO          |
| 49         | ✓                | ✓            | ✓            | ✓            | $\checkmark$ | $\checkmark$ |
| 50         | ✓                | $\checkmark$ | ✓            | ✓            | ✓            | ✓            |
| 51         | $\checkmark$     | ✓            | $\checkmark$ | ✓            | $\checkmark$ | $\checkmark$ |
| 52         | $\checkmark$     | $\checkmark$ | ✓            | ✓            | $\checkmark$ | $\checkmark$ |
| 53         | $\checkmark$     | $\checkmark$ | ✓            | ✓            | ✓            | $\checkmark$ |
| 54         | $\checkmark$     | $\checkmark$ | ✓            | ✓            | ✓            | $\checkmark$ |
| 55         | $\checkmark$     | $\checkmark$ | ✓            | ✓            | ✓            | $\checkmark$ |
| 56         | $\checkmark$     | ✓            | $\checkmark$ | ✓            | $\checkmark$ | $\checkmark$ |
| 57         | $\checkmark$     | $\checkmark$ | ✓            | ✓            | ✓            | $\checkmark$ |
| 58         | $\checkmark$     | $\checkmark$ | ✓            | ✓            | ✓            | $\checkmark$ |
| 59         | $\checkmark$     | $\checkmark$ | ✓            | ✓            | ✓            | $\checkmark$ |
| 60         | ✓                | ✓            | ✓            | ✓            | $\checkmark$ | $\checkmark$ |
| 61         | ✓                | ✓            | ✓            | ✓            | $\checkmark$ | $\checkmark$ |
| 62         | $\checkmark$     | $\checkmark$ | ✓            | ✓            | ✓            | $\checkmark$ |
| 63         | $\checkmark$     | $\checkmark$ | ✓            | ✓            | ✓            | $\checkmark$ |
| 64         | -                | -            | -            | -            | $\checkmark$ | -            |
| 65         | -                | -            | -            | -            | $\checkmark$ | -            |
| 66         | ✓                | ✓            | ✓            | ✓            | $\checkmark$ | $\checkmark$ |
| 67         | $\checkmark$     | $\checkmark$ | ✓            | ✓            | ✓            | $\checkmark$ |
| 68         | $\checkmark$     | $\checkmark$ | ✓            | ✓            | ✓            | $\checkmark$ |
| 69         | $\checkmark$     | $\checkmark$ | ✓            | ✓            | ✓            | $\checkmark$ |
| 70         | ✓                | ✓            | -            | -            | -            | -            |
| 71         | $\checkmark$     | $\checkmark$ | -            | -            | -            | -            |
| 72         | $\checkmark$     | $\checkmark$ | ✓            | ✓            | -            | -            |
| 73         | $\checkmark$     | $\checkmark$ | $\checkmark$ | ✓            | -            | -            |
| 74         | $\checkmark$     | $\checkmark$ | ✓            | ✓            | ✓            | $\checkmark$ |
| 75         | $\checkmark$     | $\checkmark$ | ✓            | ✓            | ✓            | $\checkmark$ |
| 96         | ✓                | $\checkmark$ | ✓            | $\checkmark$ | ✓            | $\checkmark$ |
| 98         | $\checkmark$     | $\checkmark$ | $\checkmark$ | $\checkmark$ | $\checkmark$ | $\checkmark$ |
| 100        | ✓                | $\checkmark$ | ✓            | ✓            | ✓            | $\checkmark$ |
| 102        | ✓                | ✓            | ✓            | ✓            | ✓            | $\checkmark$ |
| 104        | ✓                | $\checkmark$ | ✓            | ✓            | ✓            | ✓            |
| * Gerätety | p gemäß Typensch | ild          |              |              |              |              |

|            | Integral IN       |              | Variocool    |              |              |              |
|------------|-------------------|--------------|--------------|--------------|--------------|--------------|
| ID         | INXT *            | INP*         | INT*         | VC NRTL*     | VC *         | PRO          |
| 106        | ✓                 | ✓            | ✓            | ✓            | ✓            | $\checkmark$ |
| 107        | ✓                 | ✓            | ✓            | ✓            | ✓            | $\checkmark$ |
| 108        | $\checkmark$      | $\checkmark$ | ✓            | ✓            | $\checkmark$ | $\checkmark$ |
| 109        | $\checkmark$      | $\checkmark$ | $\checkmark$ | ✓            | $\checkmark$ | $\checkmark$ |
| 110        | $\checkmark$      | $\checkmark$ | $\checkmark$ | ✓            | $\checkmark$ | $\checkmark$ |
| 111        | $\checkmark$      | $\checkmark$ | $\checkmark$ | ✓            | $\checkmark$ | $\checkmark$ |
| 112        | $\checkmark$      | $\checkmark$ | $\checkmark$ | ✓            | $\checkmark$ | $\checkmark$ |
| 113        | $\checkmark$      | $\checkmark$ | -            | -            | -            | -            |
| 114        | $\checkmark$      | $\checkmark$ | $\checkmark$ | ✓            | $\checkmark$ | $\checkmark$ |
| 115        | $\checkmark$      | $\checkmark$ | $\checkmark$ | $\checkmark$ | $\checkmark$ | $\checkmark$ |
| 116        | $\checkmark$      | $\checkmark$ | $\checkmark$ | $\checkmark$ | $\checkmark$ | $\checkmark$ |
| 117        | $\checkmark$      | $\checkmark$ | $\checkmark$ | ✓            | $\checkmark$ | $\checkmark$ |
| 118        | $\checkmark$      | $\checkmark$ | $\checkmark$ | ✓            | $\checkmark$ | $\checkmark$ |
| 119        | -                 | -            | -            | -            | $\checkmark$ | $\checkmark$ |
| 120        | -                 | -            | -            | -            | $\checkmark$ | $\checkmark$ |
| 121        | $\checkmark$      | $\checkmark$ | $\checkmark$ | ✓            | $\checkmark$ | $\checkmark$ |
| 122        | $\checkmark$      | $\checkmark$ | $\checkmark$ | ✓            | $\checkmark$ | $\checkmark$ |
| 123        | -                 | -            | -            | -            | -            | -            |
| 124        | $\checkmark$      | $\checkmark$ | $\checkmark$ | $\checkmark$ | $\checkmark$ | $\checkmark$ |
| 125        | $\checkmark$      | $\checkmark$ | $\checkmark$ | ✓            | $\checkmark$ | $\checkmark$ |
| 126        | $\checkmark$      | $\checkmark$ | $\checkmark$ | ✓            | $\checkmark$ | $\checkmark$ |
| 127        | $\checkmark$      | $\checkmark$ | $\checkmark$ | ✓            | $\checkmark$ | $\checkmark$ |
| 128        | $\checkmark$      | $\checkmark$ | $\checkmark$ | ✓            | $\checkmark$ | $\checkmark$ |
| 129        | $\checkmark$      | $\checkmark$ | $\checkmark$ | $\checkmark$ | $\checkmark$ | $\checkmark$ |
| 130        | $\checkmark$      | $\checkmark$ | $\checkmark$ | ✓            | $\checkmark$ | $\checkmark$ |
| 137        | $\checkmark$      | $\checkmark$ | $\checkmark$ | ✓            | $\checkmark$ | $\checkmark$ |
| 138        | $\checkmark$      | $\checkmark$ | $\checkmark$ | $\checkmark$ | √            | $\checkmark$ |
| 139        | $\checkmark$      | $\checkmark$ | $\checkmark$ | $\checkmark$ | $\checkmark$ | $\checkmark$ |
| 142        | -                 | -            | -            | -            | -            | $\checkmark$ |
| 154        | $\checkmark$      | $\checkmark$ | -            | -            | -            | -            |
| 155        | $\checkmark$      | $\checkmark$ | -            | -            | -            | -            |
| 156        | $\checkmark$      | $\checkmark$ | -            | -            | -            | -            |
| * Gerätety | rp gemäß Typensch | iild         |              |              |              |              |

|            |                               | Integral IN  |      | Vario    | ocool |     |
|------------|-------------------------------|--------------|------|----------|-------|-----|
| ID         | INXT*                         | INP*         | INT* | VC NRTL* | VC *  | PRO |
| 157        | $\checkmark$                  | $\checkmark$ | -    | -        | -     | -   |
| 158        | $\checkmark$                  | $\checkmark$ | ✓    | ✓        | -     | -   |
| 160        | $\checkmark$                  | $\checkmark$ | -    | -        | -     | -   |
| 162        | $\checkmark$                  | $\checkmark$ | -    | -        | -     | -   |
| 163        | -                             | $\checkmark$ | -    | -        | -     | -   |
| 164        | -                             | $\checkmark$ | -    | -        | -     | -   |
| 165        | -                             | $\checkmark$ | -    | -        | -     | -   |
| 166        | -                             | $\checkmark$ | -    | -        | -     | -   |
| 167        | -                             | $\checkmark$ | -    | -        | -     | -   |
| 168        | -                             | $\checkmark$ | -    | -        | -     | -   |
| * Gerätety | * Gerätetyp gemäß Typenschild |              |      |          |       |     |

#### 7.5.4 Bedienrechte

gültig für die Temperiergeräte Integral IN und Variocool NRTL

Beispiel

#### Exklusive Bedienrechte

Sobald ein Schreibbefehl über die Schnittstelle an das Gerät geschickt wird, holt sich die Schnittstelle automatisch die Bedienrechte.

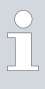

Sollten eine andere Bedienstelle bereits exklusive Bedienrechte besitzen, so ist das Schreiben nicht möglich und die Schnittstelle antwortet mit der Fehlermeldung 38.

Wollen Sie das Gerät anschließend von einer anderen Bedienstelle bedienen, so müssen Sie sich zuerst explizit die Bedienrechte dafür zurückholen.

Wenn Sie die Bedienung übernehmen möchten und das Gerät über seine Tastatur bedienen wollen, müssen Sie am Gerätedisplay die Softkey-Taste mit dem Schloss-Symbol betätigen und die Eingabe bestätigen.

Wenn gewünscht ist, dass keine andere Bedienstelle sich die Bedienrechte holen kann, haben Sie die Möglichkeit mittels des Befehls mit der ID 34 – einstellen des Timeout-Werts für die Kommunikation–, sich exklusive Bedienrechte für die Schnittstelle zu sichern. Der Timeout muss dafür größer als 0 Sekunden eingestellt werden.

Gleichzeitig wird mit einem Timeout-Wert größer als 0 eine Überwachung der Kommunikation aktiviert & Kapitel 7.5.5 "Kommunikationsüberwachung" auf Seite 37.

Soll der Zustand der exklusiven Bedienrechte wieder verlassen werden, so muss der Wert für den Timeout der Kommunikationsüberwachung auf O zurückgesetzt werden. Die Überwachung wird damit deaktiviert. Damit sind die Bedienrechte nun nicht mehr exklusiv und eine andere Bedienstelle kann sich die Bedienrechte bei Bedarf holen.

Siehe hierzu auch das Kapitel "Bediener und Betrachter" in der Betriebsanleitung Ihres Temperiergeräts.

#### 7.5.5 Kommunikationsüberwachung

Der Schreibbefehl mit der ID 34 erlaubt den Timeout-Wert für die Kommunikationsüberwachung einzustellen. Wird er größer als O Sekunden eingestellt, so wird die Kommunikationsüberwachung der Schnittstelle aktiviert. Eine Einstellung des Timeout-Werts ist ebenso über das Gerätemenü des Schnittstellenmoduls möglich. Wenn kein Befehl über die Dauer des eingestellten Timeouts über die Schnittstelle gesendet wird, ist der Timeout abgelaufen und ein Verbindungsabbruch wird erkannt. gültig für die Temperiergeräte Integral IN, In diesem Fall wird Alarm 22 ausgelöst und das Gerät: Variocool NRTL und PRO a) - Stoppt die Pumpe, die Heizung und die Kältemaschine, wenn die Safe Mode Funktion ausgeschaltet ist. b) - Startet den Safe Mode, wenn die Safe Mode Funktion eingeschaltet ist. gültig für das Temperiergerät Variocool In diesem Fall wird Warnung 503 ausgelöst und das Gerät stellt einmalig den hinterlegten Sicherheits-Sollwert (Schreibbefehl ID 32, Werkeinstellung 20 °C) ein und temperiert in diesem Betriebszustand weiter. Es ist also erforderlich eine beliebige Botschaften zyklisch zu senden damit die Überwachung erkennt, dass die Kommunikation noch aktiv ist. Soll der Zustand der Kommunikationsüberwachung wieder verlassen werden, so muss der Wert für den Timeout der Kommunikationsüberwachung auf O zurückgesetzt werden. Die Uberwachung wird damit deaktiviert. Der Timeout kann auch über das Gerätemenü eingestellt werden.

#### 7.6 Steuerungs- und Automatisierungssoftware

| VECTOR CANalyzer | Für den VECTOR CANalyzer gibt es<br>eine Konfigurationsdatei LAUDA_CAN-Modul_250kBd_Std-<br>IDs_0x554_0x555_vxxx.cfg (xxx = Versionierung). Diese Datei ist<br>passend zu den Werkseinstellungen des CAN-Moduls mit dem die Kommu-<br>nikation getestet werden kann.<br>Die zugehörige Datenbasis LAUDA_CAN-Modul_Std-<br>IDs_0x554_0x555_vxxx.dbc (xxx = Versionierung) wird ebenfalls zur<br>Verfügung gestellt. |
|------------------|----------------------------------------------------------------------------------------------------|
|                  | Beide Dateien sind zu finden im Download-Bereich des LAUDA Inter-<br>netauftritts unter: https://www.lauda.de/de/services/download-center/filter/<br>Software                                                                                                    |

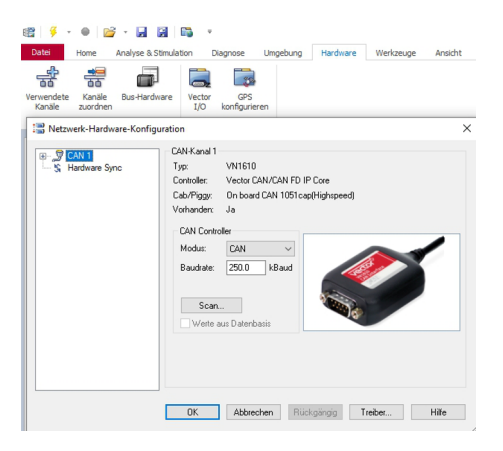

Wird die Baudrate der CAN-Schnittstelle am Gerät geändert, so muss sie ebenfalls im CANalyzer angepasst werden (Abb. 11).

Abb. 11: Baudrate ändern

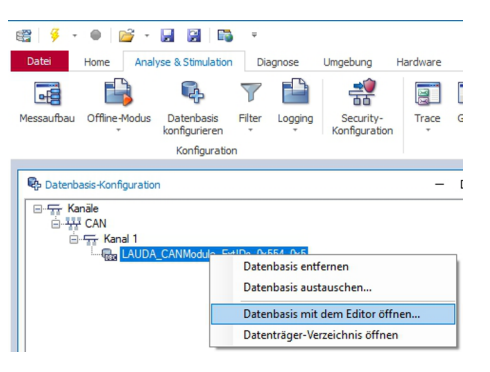

Bei Änderung der Identifier für Kommando- und Antwort-Botschaft der CAN-Schnittstelle am Gerät, müssen die beiden Botschaften entsprechend in der Datenbank angepasst werden. Dazu kann die Datenbasis aus dem CANalyzer heraus geöffnet werden (Abb. 12).

Abb. 12: Datenbasis öffnen

| Vector CANdb     | ++ Editor -                  |         |  |
|------------------|------------------------------|---------|--|
| Datei Bearbeiten | Ansicht Optionen Fenster Hil | fe      |  |
| 🖻 🖬 🖪 🖻          | 🖆 🗉 🚓   🖬 💷 📼 🖾              | 🎎   🗣 🖪 |  |
| 🚟 Übersicht      |                              |         |  |
|                  | e                            | Name    |  |
|                  |                              |         |  |
| Botschaft        | en                           | Cmc     |  |
|                  | (0<br>Neu                    | V.      |  |
| ∼ Signale        | Botschaft bearbeiten         | M       |  |

Abb. 13: Botschaft bearbeiten

#### Botschaft 'CMD (0x554x)'

| Definition | 🐼 Signale 👤 Sender 👤 Empfänger Layout |
|------------|---------------------------------------|
| Name:      | CMD                                   |
| Тур:       | CAN Standard                          |
| ID:        | 0x554 DLC: 8                          |
| Sender:    | Kein Sender                           |
| Sendeart   | <n.a.></n.a.>                         |
| Zykluszei  | t O                                   |

Abb. 14: Identifer (ID) anpassen

In der Datenbank xxx.dbc Datei sind die beiden Botschaften *CMD* und *RES* sowie alle Signale enthalten. Anschließend können die CMD- und RES-Botschaften bearbeitet werden (Abb. 13).

Hier kann die *ID* angepasst werden und der Typ (CAN Standard oder CAN Extended) eingestellt werden (Abb. 14).

### 8 Instandhaltung

Das Schnittstellenmodul ist wartungsfrei.

Die Anschlüsse des Schnittstellenmoduls sollten regelmäßig von Staub- und Schmutzanhaftungen befreit werden. Dies gilt insbesondere für unbenutzte Schnittstellen.

|    |             | WA<br>Spa                      | ARNUNG!<br>annungsführende Teile in Kontakt mit Reinigungsmittel                                                                   |
|----|-------------|--------------------------------|----------------------------------------------------------------------------------------------------|
|    |             | Str                            | omschlag, Sachschaden                                                                                                    |
|    |             | •                              | Trennen Sie das Gerät vor der Reinigung vom Netz.<br>Wasser und andere Flüssigkeiten dürfen nicht eindringen.                      |
|    | !           | HII<br>Rej                     | NWEIS!<br>paratur durch Unbefugte                                                                                                  |
|    |             | Sad                            | chschaden                                                                                                    |
|    |             | •                              | Reparaturen sind nur von Fachpersonal auszuführen.                                                                                 |
| 1. | \<br>u      | /erwen<br>Ind Scł              | den Sie ein angefeuchtetes Tuch oder einen Pinsel, um Staub-<br>nmutzanhaftungen zu entfernen.                                     |
| 2. | E<br>7<br>a | Bei Ver<br>Arbeitse<br>Juszusc | wendung von Druckluft: Stellen Sie stets einen niedrigen<br>druck ein, um eine mechanische Beschädigung der Anschlüsse<br>hließen. |
|    | 0           | We                             | nden Sie sich bei Fragen zu technischen Anpassungen an                                                                             |

den LAUDA Service, siehe 🏷 Kapitel 1.6 "Kontakt LAUDA"

Schnittstellenmodul LRZ 933

auf Seite 7.

### 9 Störungen

Die Schnittstelle unterscheidet im Störungsfall zwischen verschiedenen Meldungstypen, zum Beispiel Alarm, Fehler und Warnung. Die Vorgehensweise zur Behebung einer Störung ist geräteabhängig. Beachten Sie dazu die entsprechenden Hinweise in der Betriebsanleitung des Temperiergeräts.

Sollten Sie eine Störung nicht beheben können, kontaktieren Sie den LAUDA Service, siehe & Kapitel 1.6 "Kontakt LAUDA" auf Seite 7.

#### 9.1 Alarm

Die CAN-Schnittstelle kennt folgende Alarmmeldungen.

#### Tab. 27: CAN-Alarmmeldungen

| Code | Bedeutung                                                                                                    |
|------|----------------------------------------------------------------------------------------------------|
| 11   | Löst aus, wenn bei Regelung auf die Regelgröße "extern seriell" der Befehl mit der ID 15, Istwert<br>externe Temperatur, seit mehreren Sekunden nicht mehr empfangen wurde. |
| 22   | Verbindungsabbruch erkannt.<br>Es gab keine Kommunikation über einen Zeitraum der länger war als der eingestellte Timeout.                                                  |

#### 9.2 Fehler

Die CAN-Schnittstelle kennt folgende Fehlermeldungen:

#### Tab. 28: CAN-Fehlermeldungen

| Code *              | Bedeutung                                                                     |
|---------------------|-------------------------------------------------------------------------------|
| 501 - 504, 507, 508 | Hardware des Schnittstellenmoduls defekt. Kontaktieren Sie den LAUDA Service. |
| 505                 | Interne 24 V-Spannung des Schnittstellenmoduls zu niedrig.                    |
| 506                 | Interne 24 V-Spannung des Schnittstellenmoduls zu hoch.                       |

#### 9.3 Warnung

Die CAN-Schnittstelle kennt folgende Warnmeldungen.

| Code      | Bedeutung                                                                                                    |
|-----------|----------------------------------------------------------------------------------------------------|
| 501       | Interne Kommunikation überlastet.                                                                                                    |
| 502       | Unerwarteter Reset. Kontaktieren Sie den LAUDA Service, wenn die Warnung mehrfach auftritt.                                                                                  |
| 503       | Verbindungsabbruch erkannt.<br>Es gab keine Kommunikation über einen Zeitraum der länger war als der eingestellte Timeout.<br>Gültig für die Gerätelinien Variocool und PRO. |
| 508       | Bussystem fehlerhaft. Kontaktieren Sie den LAUDA Service, wenn die Warnung mehrfach auf-<br>tritt.                                                                           |
| 509       | Unbekanntes Modul angeschlossen.                                                                                                    |
| 510 - 532 | Software der genannten Komponente veraltet. Kontaktieren Sie den LAUDA Service.                                                                                              |

#### Tab. 29: CAN-Warnmeldungen

### 10 Außerbetriebnahme

| WARNUNG!<br>Berühren spannungsführender Teile                                                                                                    |
|----------------------------------------------------------------------------------------------------|
| Stromschlag                                                                                                    |
| <ul> <li>Trennen Sie das Gerät vor allen Montagearbeiten vom<br/>Stromnetz.</li> <li>Halten Sie stets die Sicherheitsmaßnahmen gegen elektro-<br/>statische Entladung ein.</li> </ul> |

Das Schnittstellenmodul nehmen Sie durch Ausbau aus dem Temperiergerät außer Betrieb:

- Beachten Sie die Hinweise in Skapitel 5.2 "Schnittstellenmodul einbauen" auf Seite 12. Gehen Sie beim Ausbau in umgekehrter Reihenfolge vor.
- 2. Befestigen Sie das LiBus-Verbindungskabel unbedingt an der Innenseite des Modulschachtdeckels.
- **3.** Setzen Sie den Deckel auf den freien Modulschacht auf, um das Temperiergerät gegen Schmutzeintrag zu schützen.
- 4. Sichern Sie das Schnittstellenmodul gegen statische Aufladung, wenn Sie es einlagern möchten. Der Lagerort muss die in den technischen Daten angegebenen Umgebungsbedingungen erfüllen.
- Beachten Sie im Fall der Entsorgung die Hinweise in ♥ "Altgerät" auf Seite 43.

### 11 Entsorgung

Verpackung

Altgerät

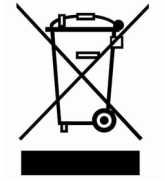

Die Verpackung besteht in der Regel aus umweltverträglichen Materialien, die bei ordnungsgemäßer Entsorgung gut recycelbar sind.

- 1. Entsorgen Sie Verpackungsmaterialien gemäß den in Ihrer Region geltenden Entsorgungsrichtlinien.
- Beachten Sie die Vorgaben der Richtlinie 94/62/EG (Verpackungen und Verpackungsabfälle), sofern die Entsorgung in einem Mitgliedsstaat der EU erfolgt.

Am Ende seines Lebenszyklus muss das Gerät fachgerecht außer Betrieb genommen und entsorgt werden.

- 1. Entsorgen Sie das Gerät gemäß den in Ihrer Region geltenden Entsorgungsrichtlinien.
- 2. Beachten Sie die Richtlinie 2012/19/EU (WEEE Waste of Electrical and Electronic Equipment), sofern die Entsorgung in einem Mitgliedsstaat der EU erfolgt.

#### 12 Zubehör

Erhältlich sind komplette Anschlusskabel und Stecker zum Konfektionieren von Kabeln.

| Tab. 30: Zubehör                                                                                             |               |
|----------------------------------------------------------------------------------------------------|---------------|
| Artikel                                                                                                    | Bestellnummer |
| LiBus-Modulbox; Erweiterung eines Temperiergeräts um bis zu zwei Schnittstellen-<br>module mit großer Blende | LCZ 9727      |
| Stecker D-Sub 9, komplett                                                                                    | EKS 210       |
| RS 232-Kabel geschirmt, Länge 2 m                                                                            | EKS 037       |
| RS 232-Kabel geschirmt, Länge 5 m                                                                            | EKS 057       |

### 13 Technische Daten

| Merkmal                                                | Einheit | Wert / Ausführung                                                                                                    |
|--------------------------------------------------------|---------|----------------------------------------------------------------------------------------------------|
| Schnittstellenmodul                                    |         |                                                                                                    |
| Bestellnummer                                          | [-]     | LRZ 933                                                                                                    |
| Größe Modulschacht, B x H                              | [mm]    | 51 x 27                                                                                                    |
| Außenabmessungen (ohne Steckver-<br>binder), B x H x T | [mm]    | 56 x 37 x 82                                                                                                    |
| Gewicht                                                | [kg]    | 0,1                                                                                                    |
| Betriebsspannung                                       | [V DC]  | 24                                                                                                    |
| maximale Stromaufnahme                                 | [A]     | 0,1                                                                                                    |
| Anschlusstyp                                           | [-]     | D-SUB-Buchse, 9-polig                                                                                                    |
| Lebensdauer                                            | [-]     | Das Schnittstellenmodul ist für 20.000 Betriebsstunden ausge-<br>legt.                                                      |
| Umgebungsbedingungen                                   |         |                                                                                                    |
| relative Luftfeuchte                                   | [%]     | maximale relative Luftfeuchte 80 % bei Umgebungstemperatur 31 °C, relative Luftfeuchte linear abnehmend auf 50 % bei 40 °C. |
| Höhenlage bis                                          | [m]     | 2000                                                                                                    |
| Umgebungstemperaturbereich                             | [°C]    | 5 – 40                                                                                                    |
| Temperaturbereich bei Lagerung und<br>Transport        | [°C]    | -20 - 60                                                                                                    |
| Verschmutzungsgrad gemäß<br>EN 60664-1 / VDE 0110-1    | [-]     | 2                                                                                                    |
| IP-Schutzart                                           | [IP]    | 21                                                                                                    |

#### Konformitätserklärung 14

### °LAUDA

### EU-KONFORMITÄTSERKLÄRUNG

Hiermit erklären wir in alleiniger Verantwortung, dass die nachfolgend bezeichneten Produkte

| Gerätelinie: | Zubehör                        | Seriennummer:     | ab \$220000001        |       |
|--------------|--------------------------------|-------------------|-----------------------|-------|
| Gerätetyp:   | Schnittstellenmodule           |                   |                       |       |
|              | LRZ 926, LRZ 927, LRZ 928, LRZ | Z 929, LRZ 930, I | LRZ 931, LRZ 932, LRZ | Z 933 |

aufgrund ihrer Konzipierung und Bauart in der von uns in Verkehr gebrachten Ausführung allen einschlägigen Bestimmungen der nachfolgend aufgeführten Richtlinien entsprechen:

| • | EMV-Richtlinie  | 2014/35/EU                                 |
|---|-----------------|--------------------------------------------|
| • | RoHS-Richtlinie | 2011/65/EU in Verbindung mit (EU) 2015/863 |

Der Betrieb der Produkte ist nur in eingebautem und angeschlossenem Zustand gemäß Betriebsanleitung zulässig.

Angewandte Normen:

• DIN EN IEC 61326-1:2013-07

Bevollmächtigter für die Zusammenstellung der technischen Unterlagen:

Dr. Jürgen Dirscherl, Leiter Forschung & Entwicklung

Unterzeichnet für und im Namen von

LAUDA DR. R. WOBSER GMBH & CO. KG

Lauda-Königshofen, 27.06.2022

A. Dinger Dr. Alexander Dinger, Leiter Qualitätsmanagement

°FAHRENHEIT. °CELSIUS. °LAUDA.

Dokumentnummer: Q5WA-QA13-026-DE Version 01

46/48

LAUDA DR. R. WOBSER GMBH & CO. KG Hersteller: Laudaplatz 1, 97922 Lauda-Königshofen, Deutschland

### 15 Index

| A                             |
|-------------------------------|
| Alarm                         |
| В                             |
| Bedienrechte                  |
| Bestimmungsgemäßer Gebrauch 5 |
| С                             |
| CAN-Modul                     |
| Aufbau                        |
| Zweckbestimmung               |
| CAN-Schnittstelle             |
| Kontaktbelegung               |
| Menüstruktur                  |

### Е

| Entsorgung    |  |
|---------------|--|
| Altgerät      |  |
| Verpackung    |  |
| F             |  |
| Fehlanwendung |  |
| Fehler        |  |

| Fehlermeldung   | 40 |
|-----------------|----|
| Fehlermeldungen |    |
| Beschreibung    | 23 |

### G

### I

| Identifier       |    |
|------------------|----|
| Aufbau Botschaft | 20 |

### Κ

| Kommunikationsüberwachung |  |
|---------------------------|--|
| Kompatibilität            |  |
| Kontakt                   |  |

#### Μ

| Modul                                                             |
|-------------------------------------------------------------------|
| Kompatibilität                                                    |
| Modulbox                                                          |
| Modulgeneration                                                   |
| $Modulschacht \dots \dots \dots \dots \dots \dots \dots \dots 12$ |
| Ρ                                                                 |
| Personalqualifikation (Übersicht)                                 |
| R                                                                 |
| Reinigung                                                         |
| S                                                                 |
| Schnittstellenfunktionen                                          |
| Lesebefehle                                                       |
| Schreibbefehle                                                    |
| Verfügbarkeit                                                     |
| Schnittstellenmodul                                               |
| Auspacken                                                         |
| Außerbetriebnahme                                                 |
| Einbau                                                            |
| Modulbox                                                          |
| Wartung                                                           |
| Schreibbefehle                                                    |
| Service                                                           |
| Sicherheitshinweise                                               |
| Allgemein                                                         |
| Schnittstellenmodul                                               |
| Software-Update                                                   |
| Störung                                                           |
| Т                                                                 |
| Technische Änderungen                                             |

# Terminierung 12 U Überwachung 36, 37 Update 16

| W       |    |
|---------|----|
| Warnung | 41 |
| Z       |    |
| Zubehör | 44 |

Hersteller: LAUDA DR. R. WOBSER GMBH & CO. KG • Laudaplatz 1 • 97922 Lauda-Königshofen Telefon: +49 (0)9343 503-0 • Telefax: +49 (0)9343 503-222 E-Mail: info@lauda.de • Internet: https://www.lauda.de